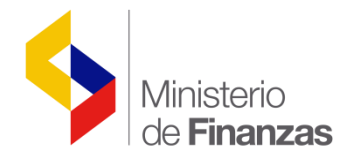

# GUÍA DE CONFIGURACIÓN DE MS INTERNET EXPLORER PARA e-SIGEF

Despliegue e-Sigef V 2.0 RUP-DS-043

Fecha: 06 de marzo del 2017

Subsecretaria de Innovación de las Finanzas Públicas

Dirección Nacional de Innovación Conceptual y Normativa

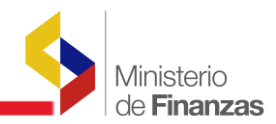

| Código:        | RUP-DS-043                                                               |               |                |             |  |
|----------------|--------------------------------------------------------------------------|---------------|----------------|-------------|--|
| Nombre:        | Configuración Internet Explorer para Funcionamiento de aplicación eSigef |               |                |             |  |
| Elaborado Por: | Javier Valverde                                                          | Revisado por: | Marco García   | Aprobado    |  |
|                | Arquitecto                                                               |               | Coordinador IT | por:        |  |
| Fecha de       | 07-12-2007                                                               | Fecha de      | 10-12-2007     | Fecha de    |  |
| elaboración:   |                                                                          | Revisión:     |                | Aprobación: |  |

## Revisiones

| Fecha      | Versión | Descripción    | Responsables CTI | Responsables<br>Proyecto |
|------------|---------|----------------|------------------|--------------------------|
| 07-12-2007 | 1.0     | Documento Base |                  | Javier Valverde          |
|            |         |                |                  |                          |
|            |         |                |                  |                          |
|            |         |                |                  |                          |

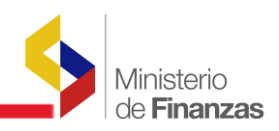

# INDICE DE

# CONTENIDO

| RESI | JMEN1                                                      |
|------|------------------------------------------------------------|
| CON  | FIGURACIÓN INTERNET EXPLORER 6.0                           |
| 1.1. | Introducción2                                              |
| 1.2. | Configuración Sitios de Confianza Internet Explorer 6.02   |
| 1.3. | Configuración Conexiones Proxy Internet Explorer 6.0 4     |
| 1.4. | Configuración Cookies Internet Explorer 6.06               |
| 1.5. | Configuración Opciones de Seguridad Internet Explorer 6.08 |
| 1.6. | Configuración Opciones Avanzadas Internet Explorer 6.0 14  |
| CON  | FIGURACIÓN INTERNET EXPLORER 7.0 17                        |
| 2.1. | Introducción17                                             |
| 2.2. | Configuración Sitios de Confianza Internet Explorer 6.0 17 |
| 2.3. | Configuración Conexiones Proxy Internet Explorer 6.0       |
| 2.4. | Configuración Cookies Internet Explorer 6.021              |
| 2.5. | Configuración Opciones de Seguridad Internet Explorer 6.0  |
| 2.6. | Configuración Opciones Avanzadas Internet Explorer 6.0     |
| INST | ALACION                                                    |
| 3.1. | Descripción General                                        |
| 3.2. | Archivos de Registro para configuración eSigef             |
| CON  | CLUSIONES Y RECOMENDACIONES                                |

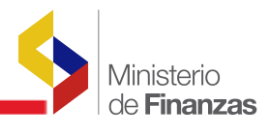

#### RESUMEN

El presente documento pretende crear una línea Base de configuración del Internet Explorer 6.0 o superior para el correcto funcionamiento de la aplicación eSigef en las máquinas de los Usuarios Finales.

Se presenta las diferentes opciones de configuración incluyendo aceptación para código java script y controles ocx.

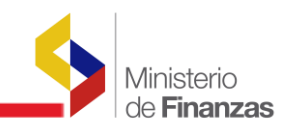

**CAPITULO 1** 

### **CONFIGURACIÓN INTERNET EXPLORER 6.0**

#### 1.1. Introducción

El Internet Explorer 6.0 viene instalado por defecto en el Sistema Operativo Windows Xp. Todas las máquinas que usen este S.O. por lo general usan Internet Explorer 6.0 por lo tanto va hacer el explorador que más Usuarios usen con la aplicación eSigef.

#### 1.2. Configuración Sitios de Confianza Internet Explorer 6.0

Para usuarios finales que estén conectados al internet mediante un Proxy es necesario agregar la dirección del Sitio al que se están conectando como Sitio de Confianza. Para Agregar el Sitio a la Zona Segura haga siguiente:

1. Abra la pantalla de Opciones de Configuración del Internet Explorer.

| istema de Administración Fi                           | nanciera - Microsoft Internet Explorer                                                             |                                         |
|-------------------------------------------------------|----------------------------------------------------------------------------------------------------|-----------------------------------------|
| ivo Edición Ver Favoritos                             | Herramientas Ayuda                                                                                 |                                         |
| ) Atrás 🔹 🕥 - 💌 💽<br>ción 截 http://localhost/presenta | Correo y noticias<br>Bioqueador de elementos emergentes<br>Administrar complementos<br>Sincronizar | 8                                       |
|                                                       | Windows Messenger                                                                                  |                                         |
|                                                       | Opciones de Internet                                                                               |                                         |
|                                                       | DENZIDEN                                                                                           | SISTEMA DE ADMINISTRACIÓN FINANCIER     |
|                                                       |                                                                                                    | Invertir, Innovar, Transformarse        |
|                                                       | República del Ecuador                                                                              |                                         |
|                                                       | Economía y Finanzas                                                                                | 20.00                                   |
|                                                       | Leonomia y Tinanzas                                                                                |                                         |
|                                                       |                                                                                                    | STANE.                                  |
|                                                       |                                                                                                    |                                         |
|                                                       |                                                                                                    |                                         |
|                                                       |                                                                                                    |                                         |
|                                                       | Datos del Usuario                                                                                  |                                         |
|                                                       | Usuario:                                                                                           |                                         |
|                                                       | Clave:                                                                                             |                                         |
|                                                       | Ingresar                                                                                           | AYUDA                                   |
|                                                       | Ingressi                                                                                           | Mas información aquí                    |
|                                                       | Markette de Parasette de Parasette Para                                                            | y water for demoken menneder            |
|                                                       |                                                                                                    | 1 - 1 - 1 - 1 - 1 - 1 - 1 - 1 - 1 - 1 - |
|                                                       | enistero de conorna y rinanzas, zou                                                                |                                         |

2. En la Ventana de Opciones de Internet diríjase a la pestaña de Seguridad

| Opciones de Inter                                                                                               | net                                                                                                    |                                                                             |                            |                          | ? 🛛                         |
|----------------------------------------------------------------------------------------------------|----------------------------------------------------------------------------------------------------|-----------------------------------------------------------------------------|----------------------------|--------------------------|-----------------------------|
| Conexiones                                                                                                    | F                                                                                                    | <sup>o</sup> rogramas                                                       |                            | Opc                      | ciones avanzadas            |
| General                                                                                                    | Segurida                                                                                                    | d                                                                           | Priv                       | acidad                   | Contenido                   |
| Seleccione una <u>z</u> o<br>de la misma.                                                                       | na de contenido                                                                                                    | Web para                                                                    | a especif                  | icar la config           | guración de seguridad       |
|                                                                                                    | <b>S</b>                                                                                                    | ⊘                                                                           | (                          | •                        |                             |
| Internet                                                                                                    | ntranet local                                                                                                    | Sitios de<br>confianza                                                      | ı res                      | Sitios<br>tringidos      |                             |
| Nivel de segurida<br>Nivel de segurida<br>Nivel de segurida<br>Perso<br>Confi<br>- Hag<br>la ci<br>- Hag<br>con | scontiene todos lo<br>e encuentran en<br>lañía.<br>Id de la zona<br><b>nalizada</b><br>guración person,<br>a clice en Nivel p<br>onfiguración recom | os sitios<br>la intrane<br>alizada.<br>Jersonaliza<br>redetermin<br>jendada | it<br>ido para<br>hado par | cambiar<br>a utilizar la | <u>Sitios</u>               |
|                                                                                                    | (                                                                                                    | Nivel pe                                                                    | rs <u>o</u> naliza         | do Ni                    | vel pr <u>e</u> determinado |
|                                                                                                    |                                                                                                    | C                                                                           | Aceptar                    | Ca                       | ncelar Apli <u>c</u> ar     |

3. Haga Clic en el icono Sitios de Confianza y luego de clic en el botón Sitios.

| Opciones de Inter                               | met                                                                                                    |                                              | ? 🛛                                     |
|-------------------------------------------------|----------------------------------------------------------------------------------------------------|----------------------------------------------|-----------------------------------------|
| Conexiones                                      | Programa                                                                                                    | із Орсі                                      | iones avanzadas                         |
| General                                         | Seguridad                                                                                                    | Privacidad                                   | Contenido                               |
| Seleccione una <u>z</u> o<br>de la misma.       | na de contenido Web pa                                                                                                    | ara especificar la config                    | uración de seguridad                    |
|                                                 | 🧐 🔮                                                                                                    |                                              |                                         |
| Internet I                                      | ntranet local Sitios d<br>confiana                                                                                                    | e Sitios<br>a restringidos                   |                                         |
| Sitios de                                       | confianza                                                                                                    |                                              |                                         |
| Esta zona o<br>sabe no va<br>su informac        | contiene sitios Web que<br>n a perjudicar a su PC o<br>ión.                                                                                | a<br>Nohayningúr                             | <u>S</u> itios<br>n sitio en esta zona. |
| Nivel de segurida                               | ad de la zona                                                                                                    |                                              |                                         |
| Perso<br>Confi<br>- Hag<br>Ia c<br>- Hag<br>con | nalizada<br>guración personalizada.<br>Ja clic en Nivel personali:<br>onfiguración<br>Ja clic en Nivel predeterr<br>figuración recomendada | zado para cambiar<br>ninado para utilizar la |                                         |
|                                                 | Nivel p                                                                                                    | ers <u>o</u> nalizado Niv                    | el pr <u>e</u> determinado              |
|                                                 | (                                                                                                    | Aceptar Can                                  | celar Apli <u>c</u> ar                  |

Ministerio de **Finanzas** 

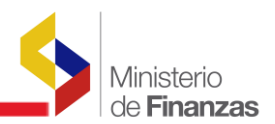

4. En la ventana de Sitios de Confianza ingrese la dirección que desea se acepta como segura en donde dice Agregue este Sitio Web a la Zona y de clic en Agregar.

| Sitios de confianza                                                                                                    | ? 🗙                                                                                                    |
|----------------------------------------------------------------------------------------------------|----------------------------------------------------------------------------------------------------|
| Puede agregar o quitar sitios Web de esta zona. Tod<br>Web de esta zona utilizarán la configuración de segur                                                                                                    | os los sitios<br>idad de la zona.                                                                                                    |
| Agr <u>eg</u> ar este sitio Web a la zona:                                                                                                    |                                                                                                    |
| http://esigef.mef.gov.ec                                                                                                    | <u>A</u> gregar                                                                                                    |
| Sitios <u>W</u> eb:                                                                                                    |                                                                                                    |
|                                                                                                    | Quitar                                                                                                    |
| Requerir comprobación del servidor (https:) para todos los si                                                                                                    | tios de esta zona                                                                                                    |
| Aceptar                                                                                                    | Cancelar                                                                                                    |
|                                                                                                    |                                                                                                    |
| Plulas da ser flamas                                                                                                    |                                                                                                    |
| Sitios de confianza                                                                                                    | ? 🛛                                                                                                    |
| Sitios de confianza  Puede agregar o quitar sitios Web de esta zona. Tod Web de esta zona utilizarán la configuración de segur                                                                                                    | os los sitios<br>idad de la zona.                                                                                                    |
| Sitios de confianza  Puede agregar o quitar sitios Web de esta zona. Tod Web de esta zona utilizarán la configuración de segur Agr <u>eg</u> ar este sitio Web a la zona:                                                                                                    | os los sitios<br>idad de la zona.                                                                                                    |
| Sitios de confianza  Puede agregar o quitar sitios Web de esta zona. Tod Web de esta zona utilizarán la configuración de segur  Agregar este sitio Web a la zona:                                                                                                    | os los sitios<br>idad de la zona.                                                                                                    |
| Sitios de confianza  Puede agregar o quitar sitios Web de esta zona. Tod Web de esta zona utilizarán la configuración de segur  Agregar este sitio Web a la zona:  Sitios <u>W</u> eb:                                                                                                    | os los sitios<br>idad de la zona.                                                                                                    |
| Sitios de confianza         Puede agregar o quitar sitios Web de esta zona. Tod         Web de esta zona utilizarán la configuración de segur         Agregar este sitio Web a la zona:         Sitios Web:         http://esigef.mef.gov.ec                                                                    | Image: Constraint of the second state of the second state of the second sta |
| Sitios de confianza         Puede agregar o quitar sitios Web de esta zona. Tod<br>Web de esta zona utilizarán la configuración de segur         Agregar este sitio Web a la zona:         Sitios Web:         http://esigef.mef.gov.ec         Requerir comprobación del servidor (https:) para todos los site | Image: Constraint of the second state of the second state of the second sta |

Note que la opción Requerir comprobación del servidor (https) para todos los sitios de esta zona no debe estar seleccionada.

#### 1.3. Configuración Conexiones Proxy Internet Explorer 6.0

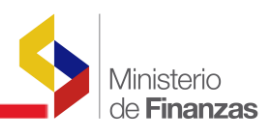

En las opciones de configuración de Internet del Browser, conexiones, Configuración de LAN para que utilice el canal adecuado para acceder al sitio

| Opciones de Internet                                                     |                                                                                   |                  | ? 🔀                         |
|--------------------------------------------------------------------------|-----------------------------------------------------------------------------------|------------------|-----------------------------|
| General<br>Conexiones                                                    | Seguridad Priv<br>Programas                                                       | vacidad<br>Opcid | Contenido<br>ones avanzadas |
| Haga clic en In:<br>Internet,                                            | stalar para configurar una co                                                     | nexión a         | Instala <u>r</u>            |
| Configuración <u>d</u> e acce                                            | eso telefónico y de redes priva                                                   | adas virtuales   |                             |
|                                                                          |                                                                                   |                  | Agregar                     |
|                                                                          |                                                                                   |                  | Quitar                      |
| Elija Configuración si r<br>servidor proxy para u                        | necesita configurara un<br>na conexión.                                           |                  | Configuración               |
| No marcar nunca                                                          | una con <u>e</u> xión                                                             |                  |                             |
| ○ Marcar cuando no                                                       | haya ninguna conexión a la i                                                      | red              |                             |
| O Marcar siempre la                                                      | cone <u>x</u> ión predeterminada                                                  |                  |                             |
| Predeterminada: Nin                                                      | guna                                                                              |                  | Predeterminada              |
| Configuración de la re                                                   | d de área local (LAN)                                                             |                  |                             |
| La configuración de L4<br>de acceso telefónico.<br>para configurar acces | AN no se aplica a las conexior<br>Elija Configuración, más arrib<br>o telefónico. | ies Conf         | iguración de LAN            |
|                                                                          |                                                                                   |                  |                             |
|                                                                          | Aceptar                                                                           | Cano             | celar Apli <u>c</u> ar      |

Generalmente se utiliza un servidor Proxy para salida a Internet, es importante que si el sitio es accedido por medio de una red local o un enlace privado se active la opción "No usar Servidor Proxy para direcciones Locales"

| Configuraci                                                                                                    | ión de la red de área local (LAN) 🛛 ? 🔀                                                                                             |  |  |  |  |
|----------------------------------------------------------------------------------------------------|----------------------------------------------------------------------------------------------------|--|--|--|--|
| Configuraci                                                                                                    | ón automática                                                                                                    |  |  |  |  |
| La configuración automática puede superponerse a la manual. Para evitar<br>que esto ocurra, deshabilite la configuración automática. |                                                                                                    |  |  |  |  |
| 🗹 Detecta                                                                                                    | r l <u>a</u> configuración automáticamente                                                                                          |  |  |  |  |
| Usar <u>s</u> e                                                                                                    | cuencia de comandos de configuración automática                                                                                     |  |  |  |  |
| Dirección                                                                                                    |                                                                                                    |  |  |  |  |
| Servidor pr<br>Utilizar i<br>Vaplicará<br>virtuale                                                                                   | oxy<br>un servidor proxy para su LAN. Esta configuración no se<br>a conexiones de acceso telefónico o de redes privadas<br>s (VPN). |  |  |  |  |
| Dirección:                                                                                                    | webserver Puerto: 8080 Opciones avanzadas                                                                                           |  |  |  |  |
| ✓ No usar servidor proxy para direcciones locales                                                                                    |                                                                                                    |  |  |  |  |
|                                                                                                    | Aceptar Cancelar                                                                                                    |  |  |  |  |

Luego en opciones avanzadas se debe especificar el conjunto de direcciones locales que no deben utilizar Proxy:

| C | onfigur       | ación de los          | s servidores proxy               |       | ? 🛛       |  |
|---|---------------|-----------------------|----------------------------------|-------|-----------|--|
|   | Servido       | res                   |                                  |       |           |  |
|   | <u>P</u>      | Tipo                  | Dirección del servidor proxy     |       | Puerto    |  |
|   | ζ.            | HTTP:                 | webserver                        | ]:[   | 8080      |  |
|   |               | Seguro:               | webserver                        | ]:[   | 8080      |  |
|   |               | ETP:                  | webserver                        | ]:[   | 8080      |  |
|   |               | <u>G</u> opher:       | webserver                        | ]:[   | 8080      |  |
|   |               | So <u>c</u> ks:       |                                  | ]:[   |           |  |
|   |               | <u>√</u> Usar el mis  | mo servidor proxy para todos lo  | os pr | rotocolos |  |
|   | - Evrencioner |                       |                                  |       |           |  |
|   |               | <u>N</u> o usar proxy | y para las direcciones que comie | nce   | n por:    |  |
|   | Ţ             | esigef.mef.g          | gov.ec;esiprem.mef.gov.ec        |       |           |  |
|   |               |                       |                                  |       |           |  |
|   |               | Utilizar punto        | y coma ( ; ) para separar entra  | das   | • ]       |  |
|   |               |                       | Aceptar                          |       | Cancelar  |  |

#### **1.4.** Configuración Cookies Internet Explorer 6.0.

Para el acceso a cookies en este caso se debe conservar un nivel medio alto y especificar el sitio para el cual necesitamos habilitar cookies, de igual forma se debe activar Bloquear elementos emergentes.

Ministerio de **Finanzas** 

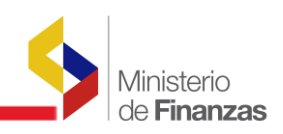

| Opciones de Interne                                                                                                    | t                                                             |                                      |                   | ? 🛛                 |
|----------------------------------------------------------------------------------------------------|---------------------------------------------------------------|--------------------------------------|-------------------|---------------------|
| Conexiones                                                                                                    | Programas                                                     |                                      | Opcione           | es avanzadas        |
| General                                                                                                    | Seguridad                                                     | Privacio                             | dad               | Contenido           |
| <ul> <li>Configuración</li> <li>Mueva el control deslizante para seleccionar una configuración de privacidad para la zona Internet.</li> <li>Media         <ul> <li>Bloquea cookies de terceros que no tiene una directiva de privacidad sólida</li> <li>Bloquea cookies de terceros que usan información personal de identificación sin su consentimiento explícito</li> <li>Restringe cookies internas que usan información personal de identificación sin su consentimiento explícito</li> </ul> </li> </ul> |                                                               |                                      |                   |                     |
| <u>Sitios</u><br>Bloqueador de eleme<br>Previene qu                                                                                                    | portar Opciones<br>entos emergentes<br>ue la mayoría de venta | : <u>a</u> vanzadas.<br>inas emerger | Predet            | erminada<br>an.     |
| Bloquea                                                                                                    | r elementos emergente                                         | Aceptar                              | Configu<br>Cancel | ar Apli <u>c</u> ar |

En la configuración especificar el sitio al que se permiten las ventanas emergentes, en este caso puede ser el sitio del sigef.

| Acciones de privacidad por sitio                                                                     | ? 🔀                              |
|----------------------------------------------------------------------------------------------------|----------------------------------|
| Administrar sitios                                                                                   |                                  |
| Puede especificar a qué sitios Web se les perm<br>importar qué directiva de privacidad tengan.       | nitirá o no utilizar cookies sin |
| Escriba la dirección exacta del sitio Web que desea ad<br>en Permitir o Bloquear.                    | dministrar y luego haga clic     |
| Para quitar un sitio de la lista de sitios administrados, sel<br>Web y haga clic en el botón Quitar. | eleccione el nombre del sitio    |
| Dirección de sitio <u>W</u> eb:                                                                      |                                  |
| http://esigef.mef.gov.ec                                                                             | Bloquear                         |
|                                                                                                    | Permitir                         |
| <u>S</u> itios Web administrados:                                                                    |                                  |
| Dominio Configuraci                                                                                  | ión Quitar                       |
|                                                                                                    | Quitar todo                      |
|                                                                                                    |                                  |
|                                                                                                    |                                  |
|                                                                                                    |                                  |
|                                                                                                    |                                  |
|                                                                                                    |                                  |
|                                                                                                    | Aceptar                          |

#### **1.5.** Configuración Opciones de Seguridad Internet Explorer 6.0

La Seguridad es manejada a Nivel personalizado ya que se deben habilitar opciones que permitan ejecución de Instrucciones Script y además permitan la habilitación y funcionamiento de componentes ocx como es el caso del dispositivo de Huella Digital.

Adjunto Pantallas donde se muestra la configuración adecuada.

Ministerio de **Finanzas** 

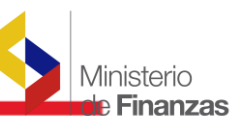

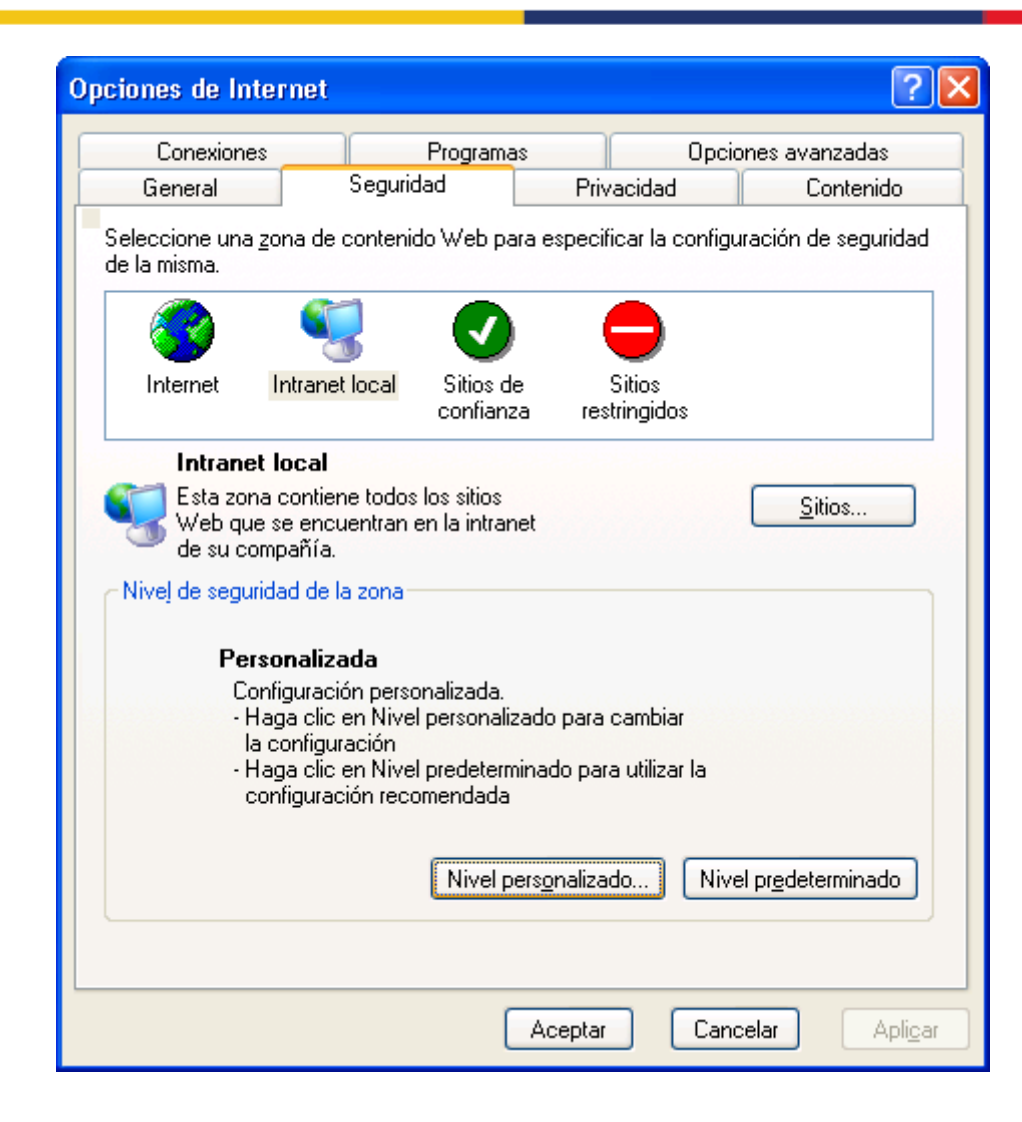

| Configuración de seguridad                                                                                                    |
|----------------------------------------------------------------------------------------------------|
| <u>C</u> onfiguración:                                                                                                    |
| <ul> <li>Autenticación del usuario</li> <li>Inicio de sesión</li> <li>Inicio de sesión anónimo</li> <li>Inicio de sesión automático con el nombre de usuario y co</li> <li>Inicio de sesión automático sólo en la zona de Intranet</li> <li>Preguntar por el nombre de usuario y la contraseña</li> <li>Automatización</li> <li>Automatización de los subprogramas de Java</li> <li>Activar</li> <li>Desactivar</li> <li>Pedir datos</li> <li>Permitir operaciones de pegado por medio de una secuencia d</li> <li>Activar</li> </ul> |
|                                                                                                    |
| Restablecer configuración personal           Restablecer a:         Media baja         Restablecer                                                                                                    |
| Aceptar Cancelar                                                                                                    |

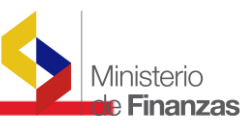

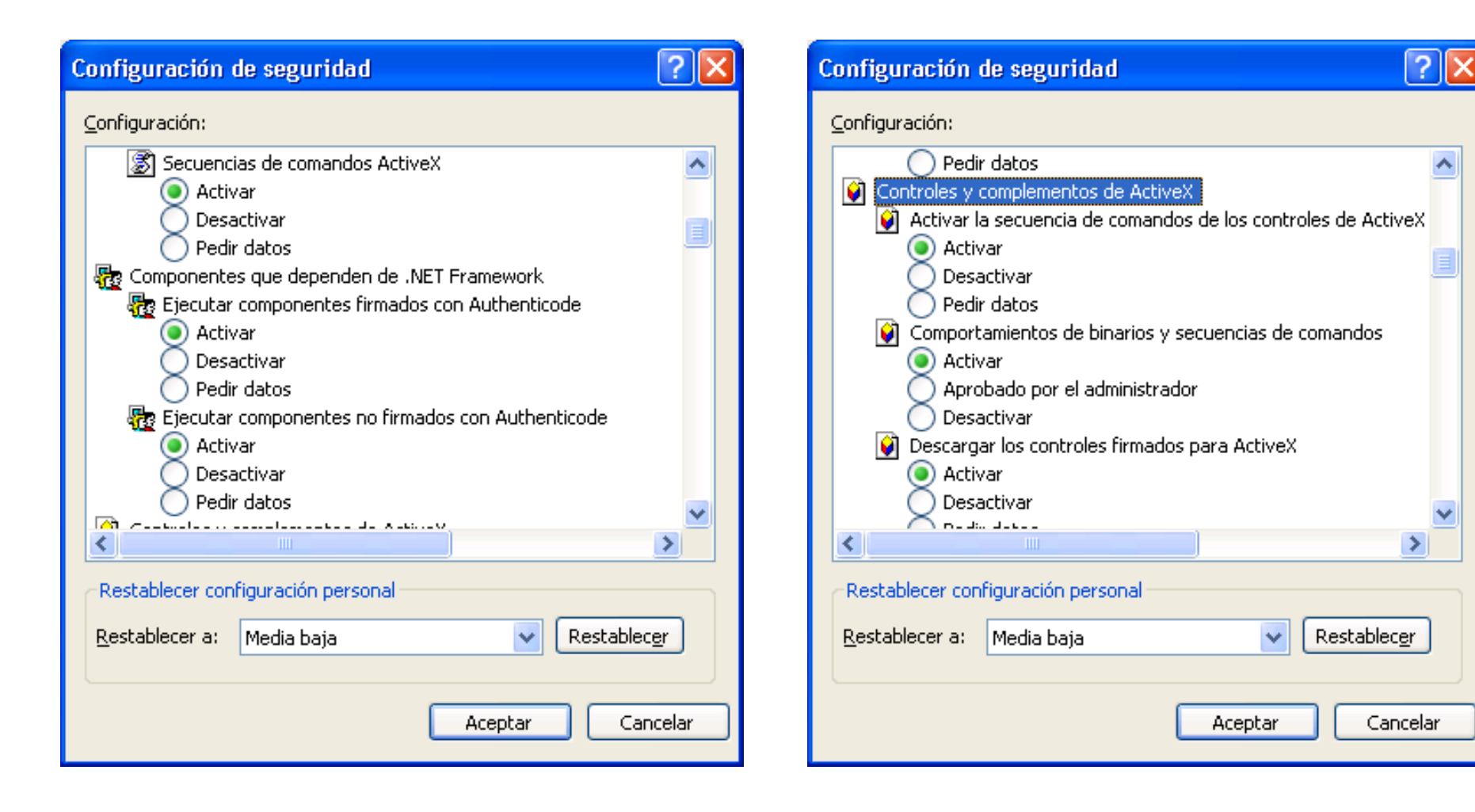

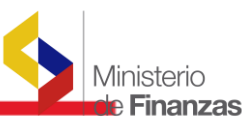

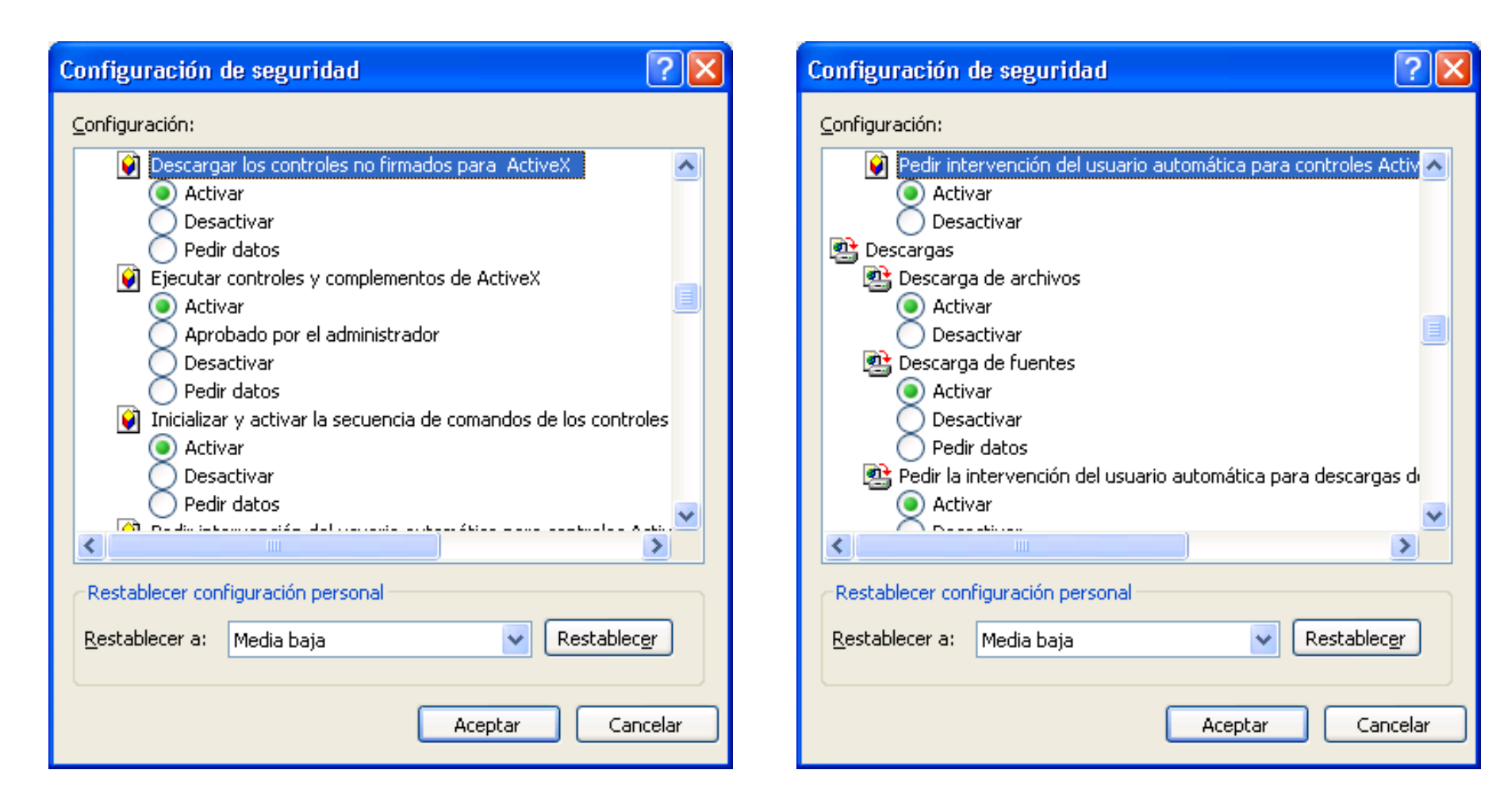

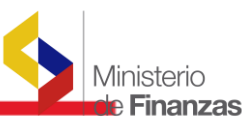

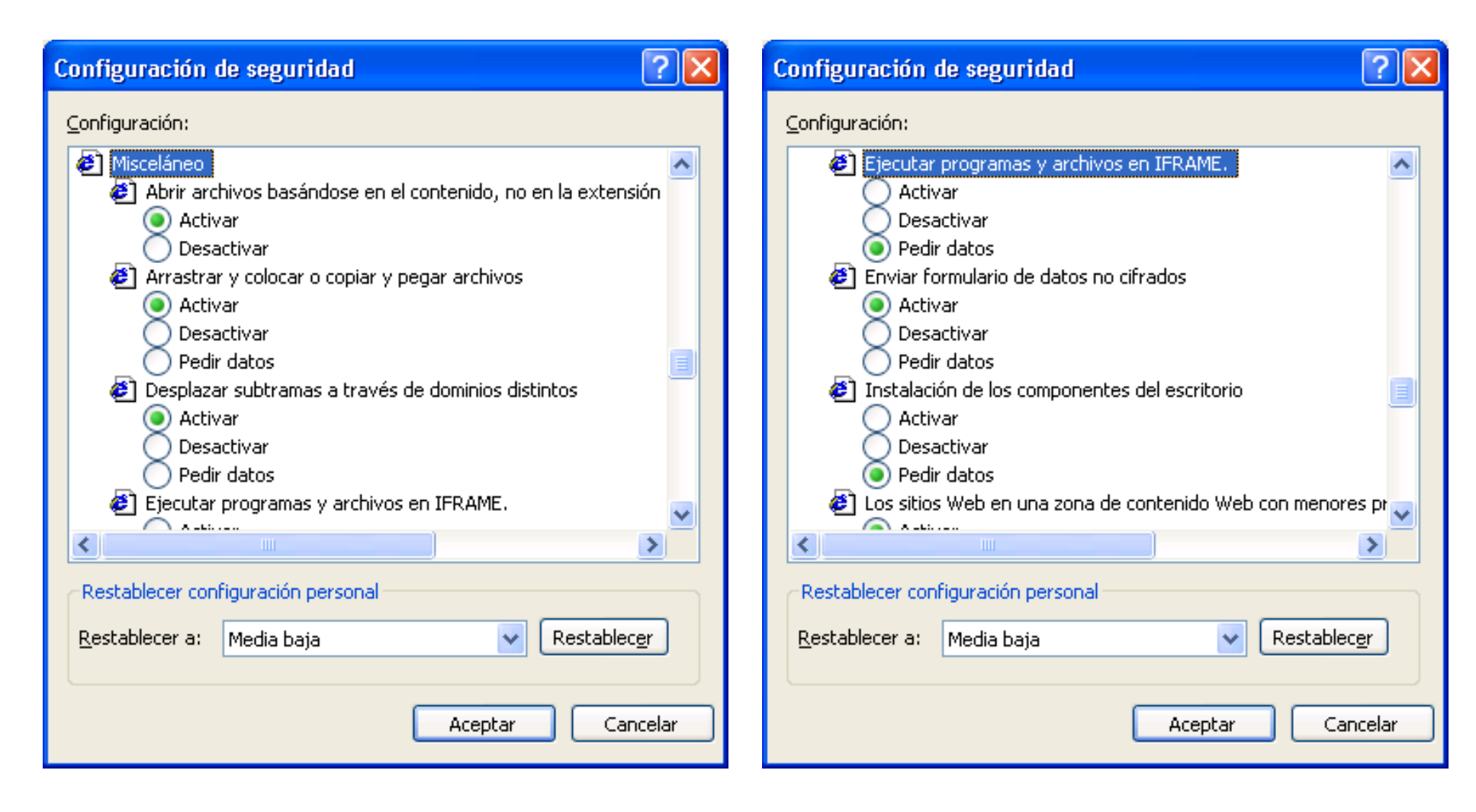

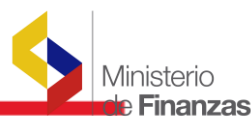

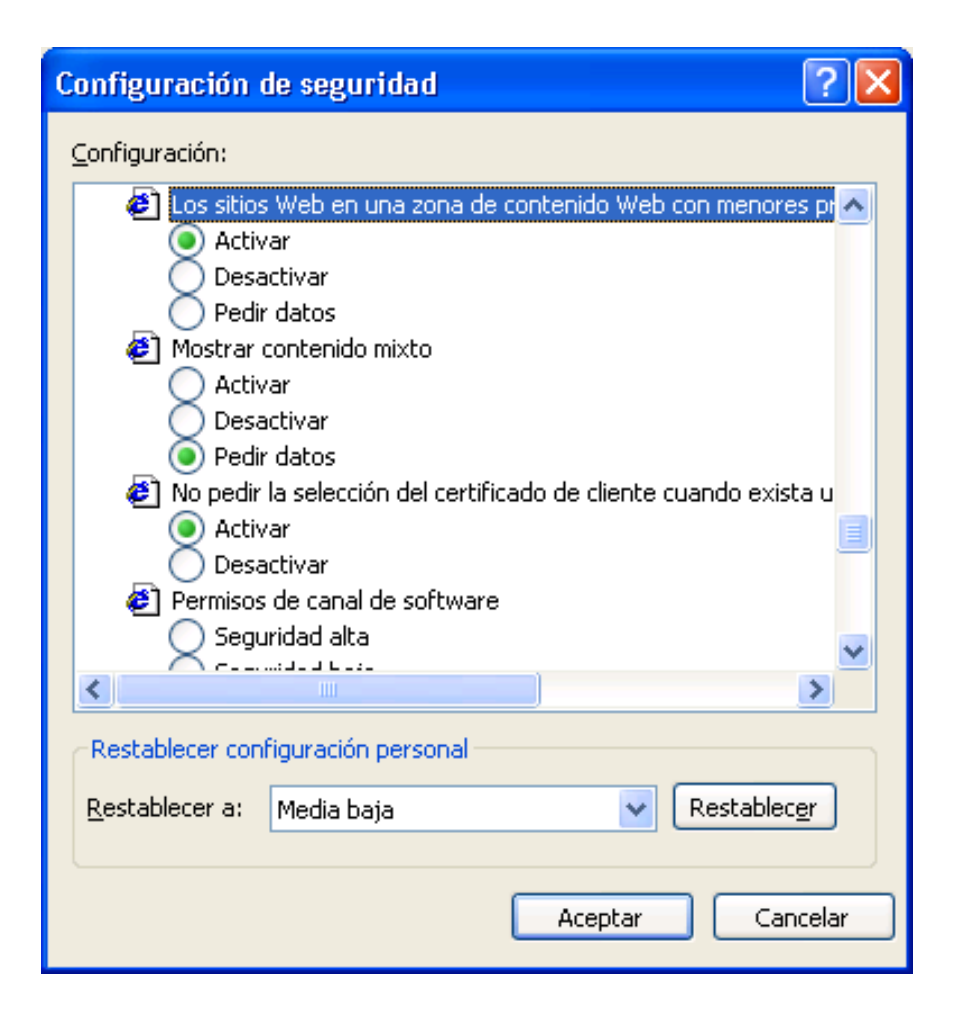

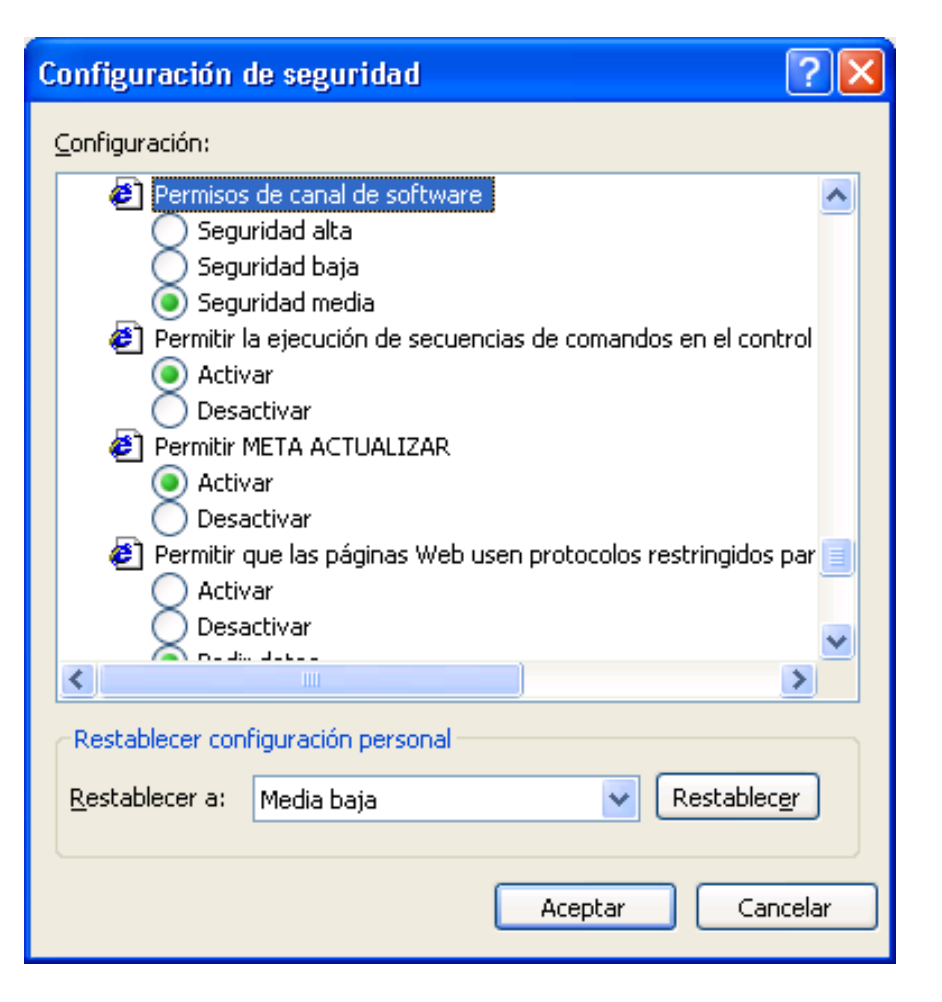

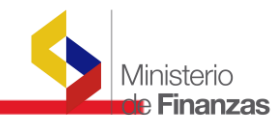

#### **1.6.** Configuración Opciones Avanzadas Internet Explorer 6.0

Al igual que las opciones de Seguridad en Opciones avanzadas se debe establecer una configuración personalizada. Adjunto la configuración necesaria para la ejecución del eSigef.

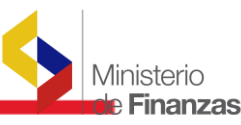

| Configuración de seguridad                                                                                                    |
|----------------------------------------------------------------------------------------------------|
| <u>C</u> onfiguración:                                                                                                    |
| <ul> <li>Permitir ventanas iniciadas por secuencias de comandos sin re</li> <li>Activar</li> <li>Desactivar</li> <li>Persistencia de los datos del usuario</li> <li>Activar</li> <li>Desactivar</li> <li>Tener acceso a origen de datos entre dominios</li> <li>Activar</li> <li>Desactivar</li> <li>Pedir datos</li> <li>Usar el bloqueador de elementos emergentes</li> <li>Activar</li> <li>Desactivar</li> </ul> |
|                                                                                                    |
| Restablecer configuración personal                                                                                                    |
| Restablecer a: Media baja                                                                                                    |
| Aceptar Cancelar                                                                                                    |

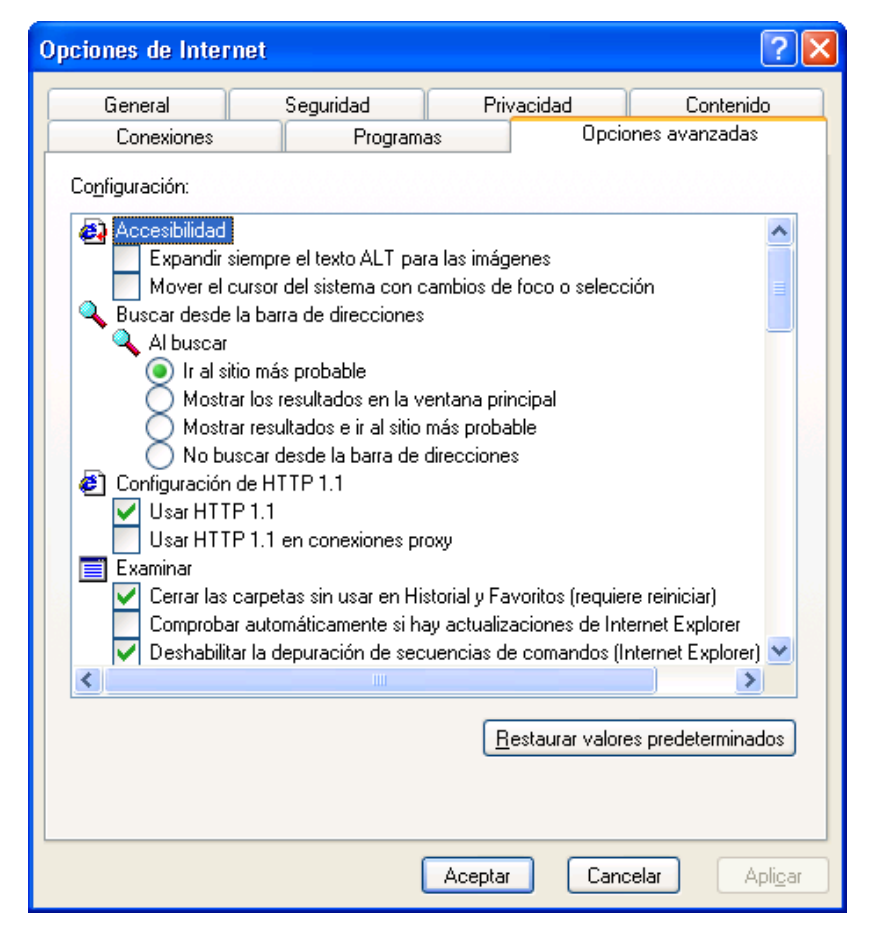

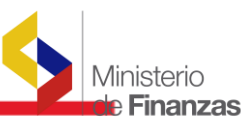

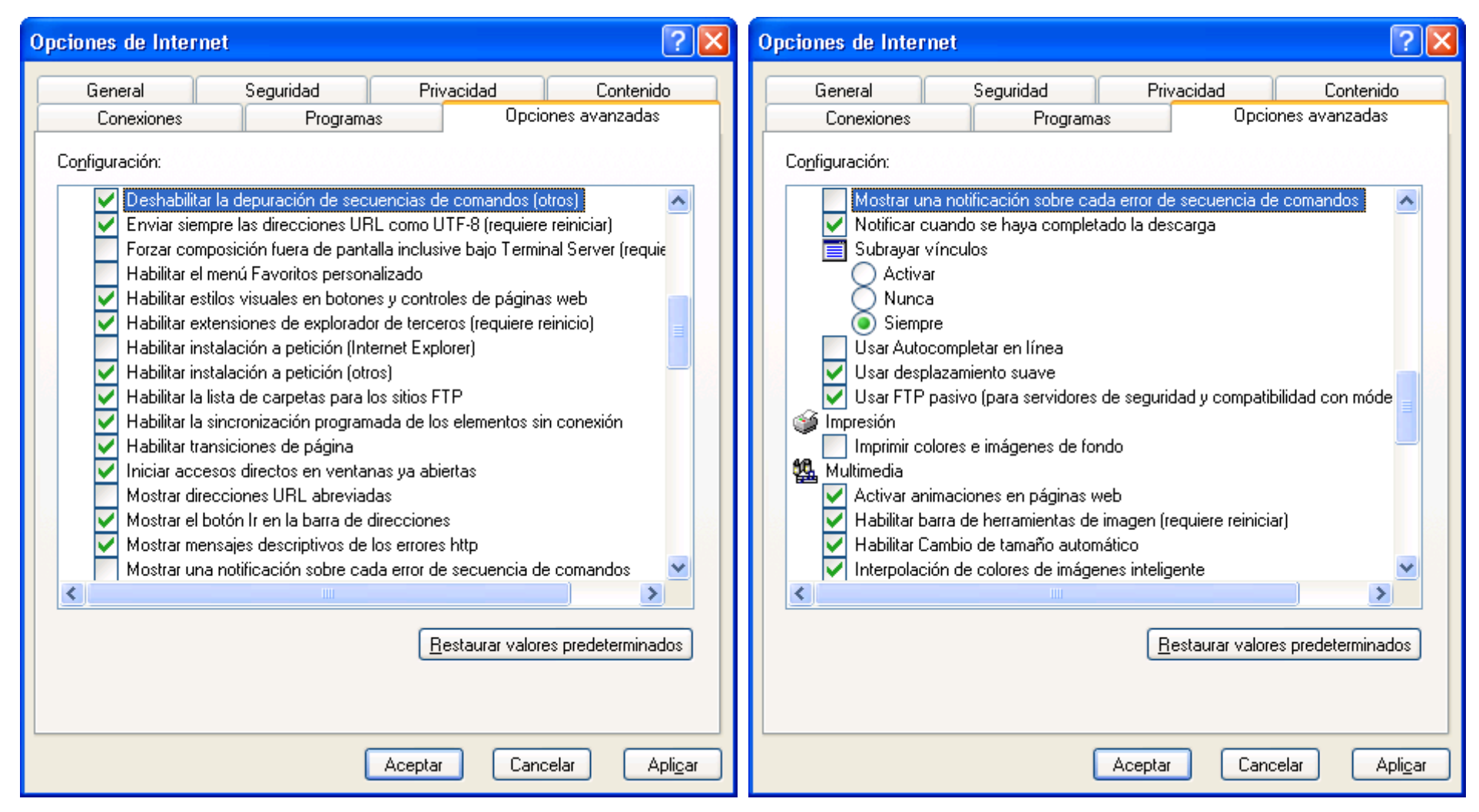

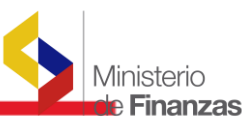

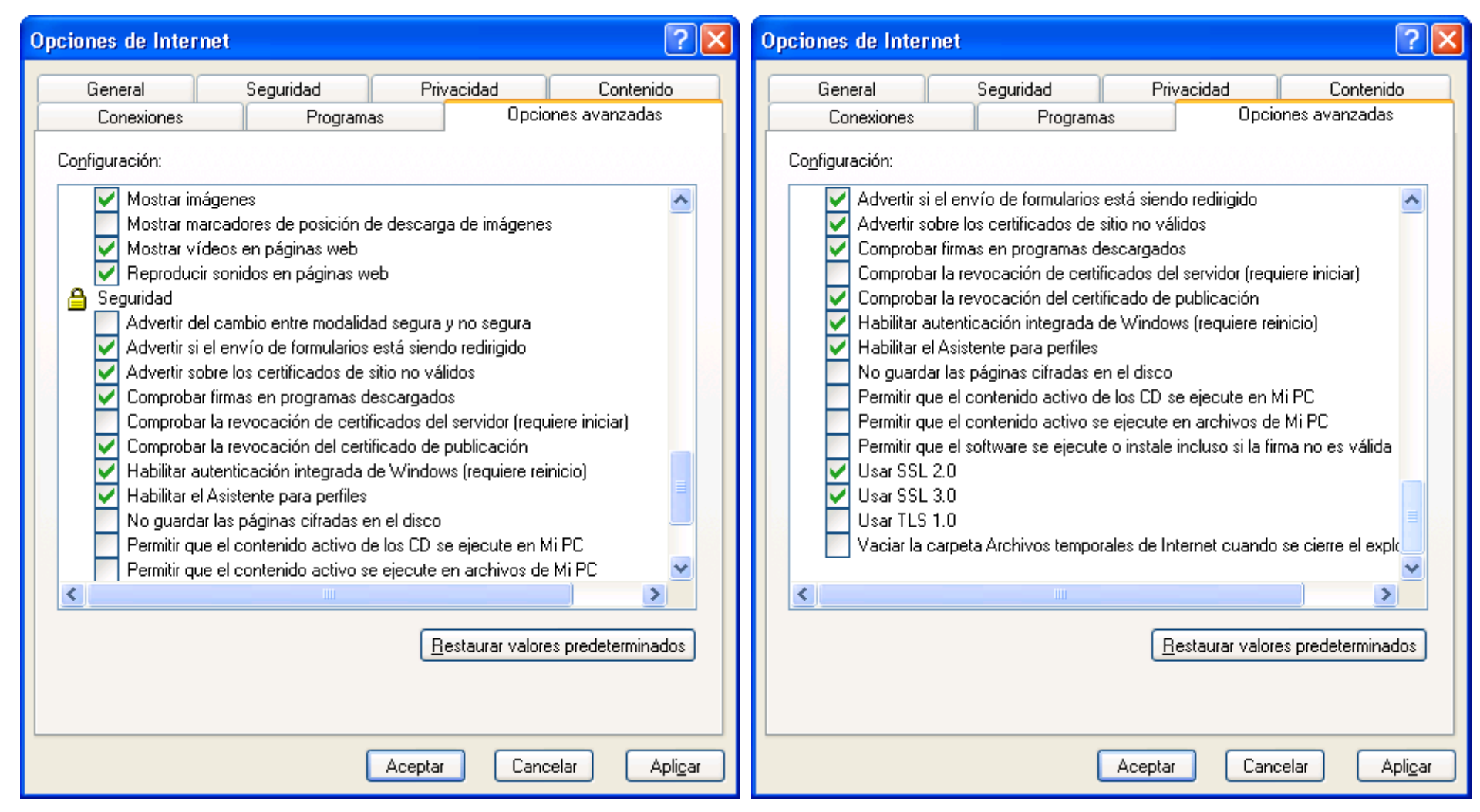

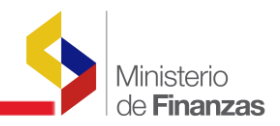

#### **CAPITULO 2**

#### **CONFIGURACIÓN INTERNET EXPLORER 7.0**

#### 2.1. Introducción

El Internet Explorer 7 está disponible desde hace un tiempo para ser instalado y actualizado en las máquinas con acceso a Internet. Es muy probable que gran parte de los Usuarios Finales tengan este explorador instalado en sus computadoras. La configuración es similar a la realizada en Internet Explorer 6.0, sin embargo la forma de acceder es distinta especialmente para usuarios finales sin experiencia en realizar este tipo de configuraciones.

#### 2.2. Configuración Sitios de Confianza Internet Explorer 6.0

Para usuarios finales que estén conectados al internet mediante un Proxy es necesario agregar la dirección del Sitio al que se están conectando como Sitio de Confianza. Para Agregar el Sitio a la Zona Segura haga siguiente:

1. Abra la ventana de Opciones de Configuración del Internet Explorer.

| reina de Administración i manciera - Vindows Internet Explorer                                             |                                                                   |
|----------------------------------------------------------------------------------------------------|-------------------------------------------------------------------|
| 🕑 👻 🙋 http://localhost/Presentacion/login/irmi.ogin.htm                                                    | Yahoo! Search                                                     |
| * Web Search • Rank: No Data •                                                                             |                                                                   |
| 😿 🎉 Sistema de Administración Financiera                                                                   | 🐴 • 🕤 - 🖶 • 🕞 Page • 🎯                                            |
|                                                                                                    | Delete Browsing History                                           |
|                                                                                                    | Pop-up Blocker<br>Phishing Filter<br>Manage Add-ons               |
| República del Ecuador<br>Ministerio de                                                                     | ERA Work Offline<br>Windows Update<br>Full Screen F<br>✓ Menu Bar |
| Economía y Finanzas                                                                                        | Toolbars<br>Windows Messenger<br>Enviar a OneNote                 |
| Datos del Usuario<br>Usuario:                                                                              |                                                                   |
| Ingresar<br>Mas información aquí<br>Ministerio de Economía y Finanzas, 2007, Todos los derechos reservados |                                                                   |
| Proyecto de Administración Financiera del Sector Público                                                   |                                                                   |

2. En la Ventana de Opciones de Internet diríjase a la pestaña de Seguridad

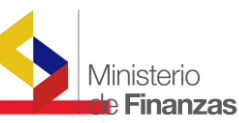

3. Haga Clic en el icono Sitios de Confianza y luego de clic en el botón Sitios.

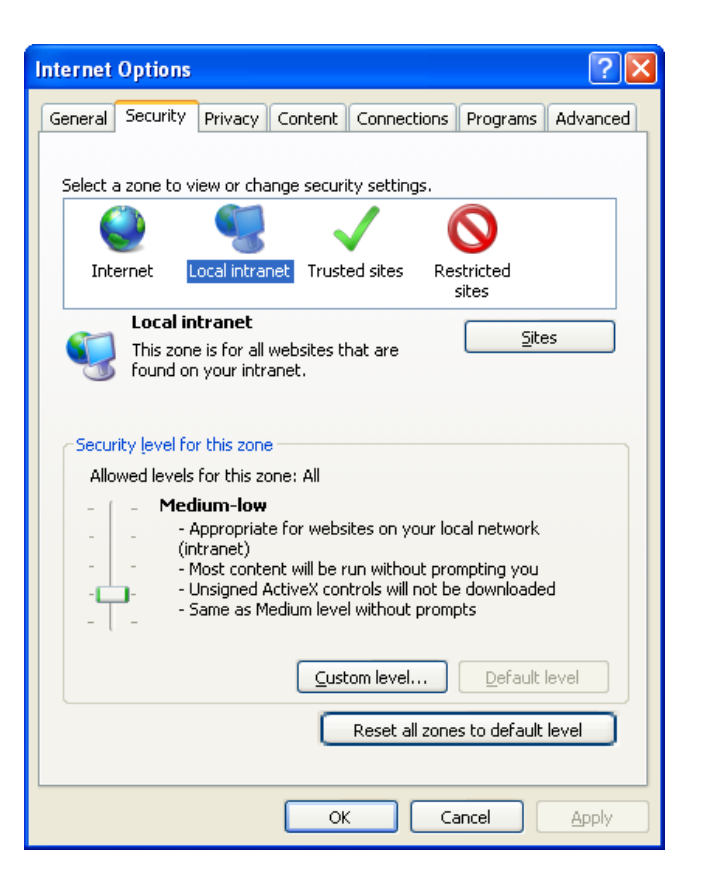

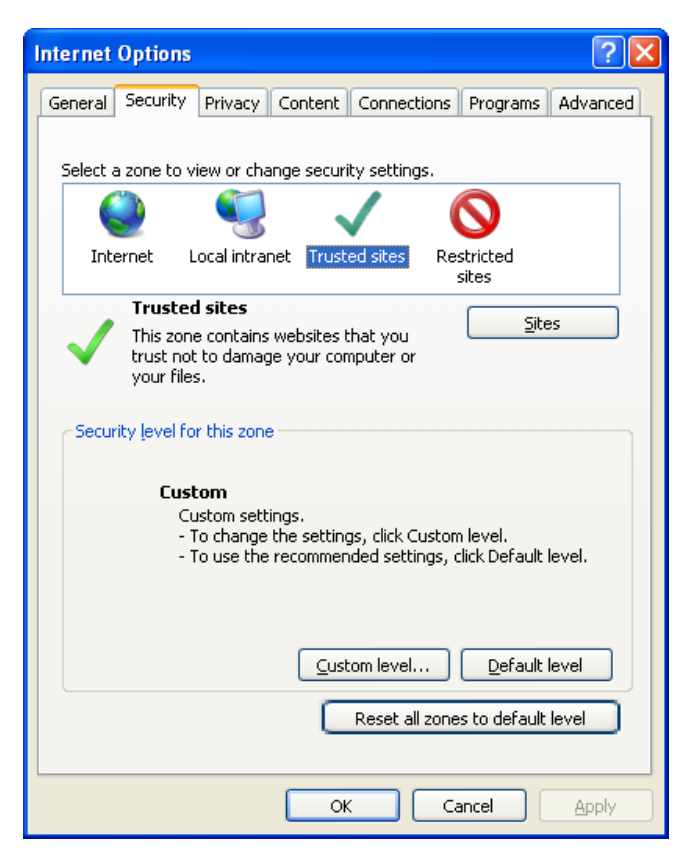

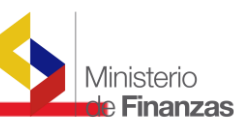

4. En la ventana de Sitios de Confianza ingrese la dirección que desea se acepta como segura en donde dice Agregue este Sitio Web a la Zona y de clic en Agregar.

| Sitios de confianza                                                                                                    | ? 🗙              |
|----------------------------------------------------------------------------------------------------|------------------|
| Puede agregar o quitar sitios Web de esta zona. Todos los si<br>Web de esta zona utilizarán la configuración de seguridad de | tios<br>la zona. |
| Agr <u>e</u> gar este sitio Web a la zona:                                                                                   |                  |
| http://esigef.mef.gov.ec Ag                                                                                                  | regar            |
| Sitios <u>W</u> eb:                                                                                                    |                  |
| Q.                                                                                                    | uitar            |
|                                                                                                    |                  |
|                                                                                                    |                  |
| Requerir comprobación del servidor (https:) para todos los sitios de e                                                       | esta zona        |
| Aceptar Car                                                                                                    | ncelar           |

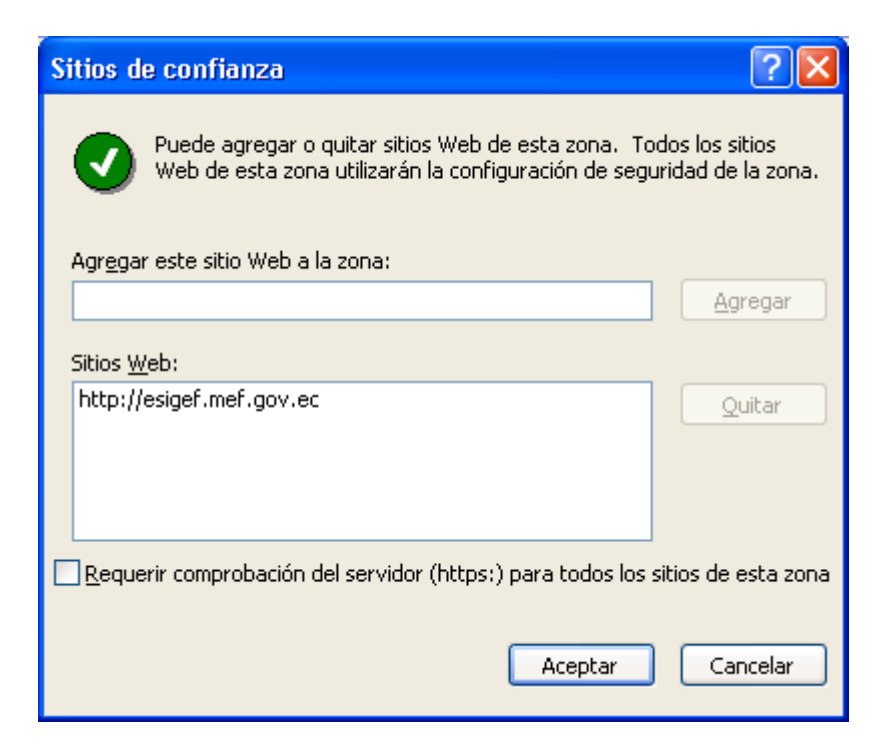

Note que la opción Requerir comprobación del servidor (https) para todos los sitios de esta zona no debe estar seleccionada.

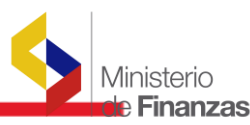

#### 2.3. Configuración Conexiones Proxy Internet Explorer 6.0

En las opciones de configuración de Internet del Browser, conexiones, Configuración de LAN para que utilice el canal adecuado para acceder al sitio

| Internet Options                                                                                 | ? 🛛                  |
|--------------------------------------------------------------------------------------------------|----------------------|
| General Security Privacy Content Connections                                                     | Programs Advanced    |
| To set up an Internet connection, click Setup.                                                   | Setup                |
| Dial-up and Virtual Private Network settings                                                     |                      |
|                                                                                                  | A <u>d</u> d         |
|                                                                                                  | Remove               |
|                                                                                                  | Settings             |
| Choose Settings if you need to configure a proxy server for a connection.                        |                      |
| Never dial a <u>c</u> onnection                                                                  |                      |
| O Dial whenever a network connection is not pres                                                 | ent                  |
| <ul> <li>Always dial my default connection</li> </ul>                                            |                      |
| Current None                                                                                     | S <u>e</u> t default |
| Local Area Network (LAN) settings                                                                |                      |
| LAN Settings do not apply to dial-up connections.<br>Choose Settings above for dial-up settings. | LAN settings         |
|                                                                                                  |                      |
| ок с.                                                                                            | ancel Apply          |

Generalmente se utiliza un servidor Proxy para salida a Internet, y es importante que si el sitio es accedido por medio de una red local o un enlace privado se active la opción "No usar Servidor Proxy para direcciones Locales."

| Configuración de la red de área local (LAN) 🛛 🖓 🔀                                                                                                    |
|----------------------------------------------------------------------------------------------------|
| Configuración automática<br>La configuración automática puede superponerse a la manual. Para evitar<br>que esto ocurra, deshabilite la configuración automática.                    |
| Usar <u>s</u> ecuencia de comandos de configuración automática Dirección                                                                                                    |
| Servidor proxy<br>Utilizar un servidor pro <u>x</u> y para su LAN. Esta configuración no se<br>✓ aplicará a conexiones de acceso telefónico o de redes privadas<br>virtuales (VPN). |
| Dirección: webserver Puerto: 8080 Opciones avanzadas<br>✓ No usar servidor proxy para direcciones locales                                                                           |
| Aceptar Cancelar                                                                                                    |

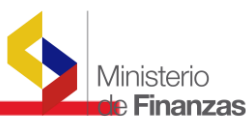

Luego en opciones avanzadas se debe especificar el conjunto de direcciones locales que no deben utilizar Proxy:

| Configur | ación de los                                    | servidores proxy                                                                                 |            | ? 🗙       |
|----------|-------------------------------------------------|--------------------------------------------------------------------------------------------------|------------|-----------|
| Servido  | res                                             |                                                                                                  |            |           |
|          | Tipo                                            | Dirección del servidor proxy                                                                     |            | Puerto    |
| ⊊!≣      | HTTP:                                           | webserver                                                                                        | :          | 8080      |
|          | <u>S</u> eguro:                                 | webserver                                                                                        | ]:         | 8080      |
|          | ETP:                                            | webserver                                                                                        | :          | 8080      |
|          | <u>G</u> opher:                                 | webserver                                                                                        | :          | 8080      |
|          | So <u>c</u> ks:                                 |                                                                                                  | :          |           |
|          | ✓ Usar el misr                                  | mo servidor proxy para todos lo                                                                  | s p        | rotocolos |
| Excepci  | No usar proxy<br>esigef.mef.g<br>Utilizar punto | v para las direcciones que comie<br>ov.ec;esiprem.mef.gov.ec]<br>v coma ( : ) para separar entra | nce<br>das | en por:   |
|          |                                                 | Aceptar                                                                                          |            | Cancelar  |

#### 2.4. Configuración Cookies Internet Explorer 6.0.

Para el acceso a cookies en este caso se debe conservar un nivel medio alto y especificar el sitio para el cual necesitamos habilitar cookies, de igual forma se debe activar Bloquear elementos emergentes.

| Internet Options                                                                                                    | × |
|----------------------------------------------------------------------------------------------------|---|
| General Security Privacy Content Connections Programs Advance                                                                                                    | d |
| Settings                                                                                                    |   |
| Medium         -       -       Blocks third-party cookies that do not have a compact privacy policy         -       -       -       Blocks third-party cookies that save information that can be used to contact you without your explicit consent         -       -       -       Blocks third-party cookies that save information that can be used to contact you without your explicit consent         -       -       -       -         -       -       -       -         -       -       -       -         -       -       -       -         -       -       -       -         -       -       -       -         -       -       -       -         -       -       -       -         -       -       -       -         -       -       -       -         -       -       -       -         -       -       -       -         -       -       -       -         -       -       -       -         -       -       -       -         -       -       -       -         -       -       -       -< |   |
| Pop-up Blocker<br>Prevent most pop-up windows from <u>Settings</u><br>appearing.<br>✓ Turn on Pop-up <u>B</u> locker                                                                                                    |   |
| OK Cancel Apply                                                                                                    |   |

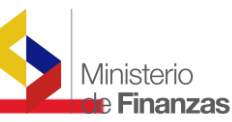

En la configuración especificar el sitio al que se permiten las ventanas emergentes, en este caso puede ser el sitio del eSIGEF.

| Acciones de privacidad por sitio                                                                                                    | ? 🛛                                                            |
|----------------------------------------------------------------------------------------------------|----------------------------------------------------------------|
| Administrar sitios<br>Puede especificar a qué sitios Web se les permitirá o no u<br>importar qué directiva de privacidad tengan.<br>Escriba la dirección exacta del sitio Web que desea administrar y<br>en Permitir o Bloquear.<br>Para quitar un sitio de la lista de sitios administrados, seleccione e<br>Web u baga clip en el batén Quitar. | utilizar cookies sin<br>luego haga clic<br>el nombre del sitio |
| Dirección de sitio <u>W</u> eb:                                                                                                    | Bloquear                                                       |
| <u>S</u> itios Web administrados:                                                                                                    | Permitir                                                       |
| Dominio Configuración                                                                                                    | Quitar<br>Quitar to <u>d</u> o                                 |
|                                                                                                    | Aceptar                                                        |

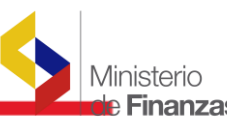

#### 2.5. Configuración Opciones de Seguridad Internet Explorer 6.0

La Seguridad es manejada a Nivel personalizado ya que se deben habilitar opciones que permitan ejecución de Instrucciones Script y además permitan la habilitación y funcionamiento de componentes ocx como es el caso del dispositivo de Huella Digital.

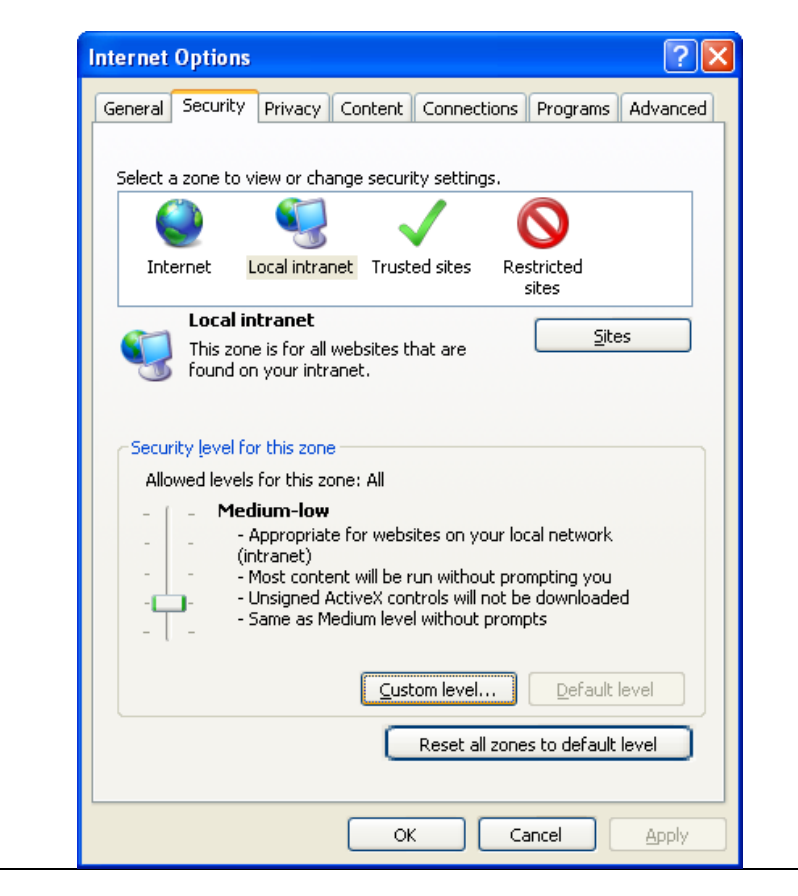

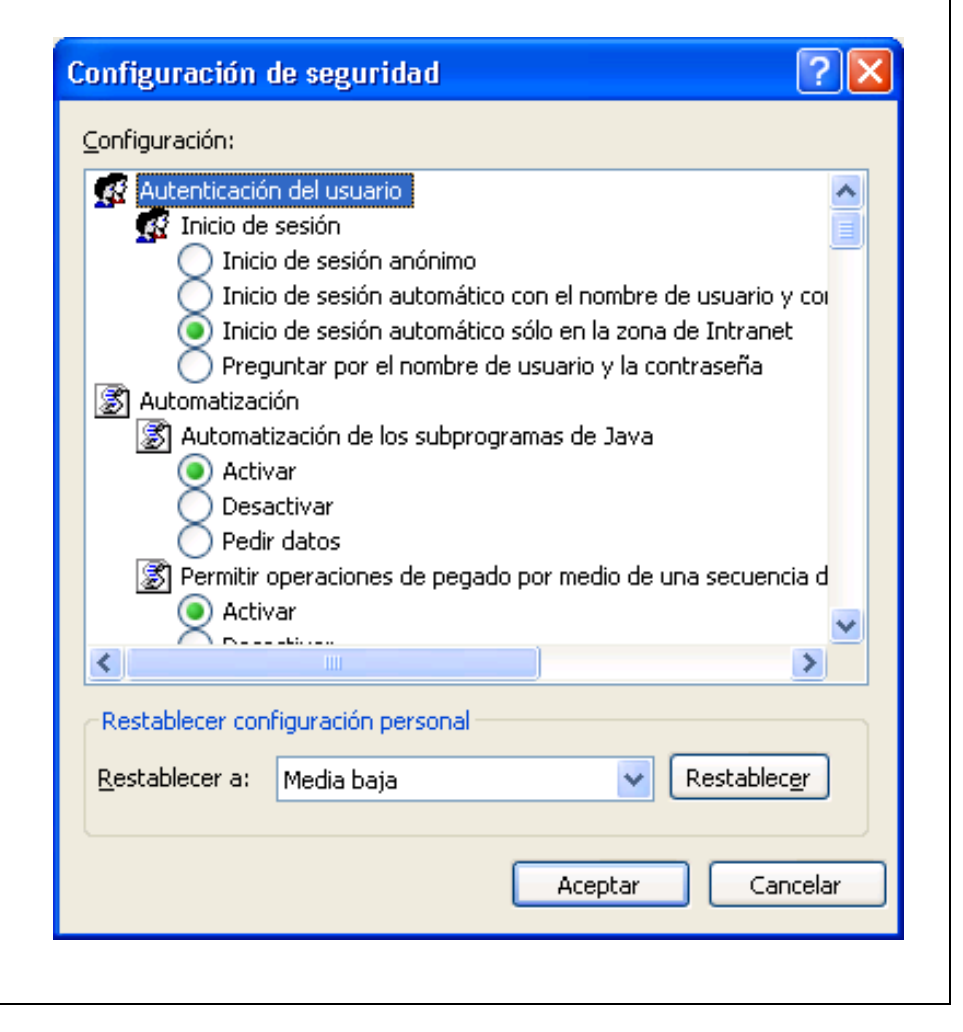

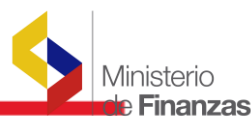

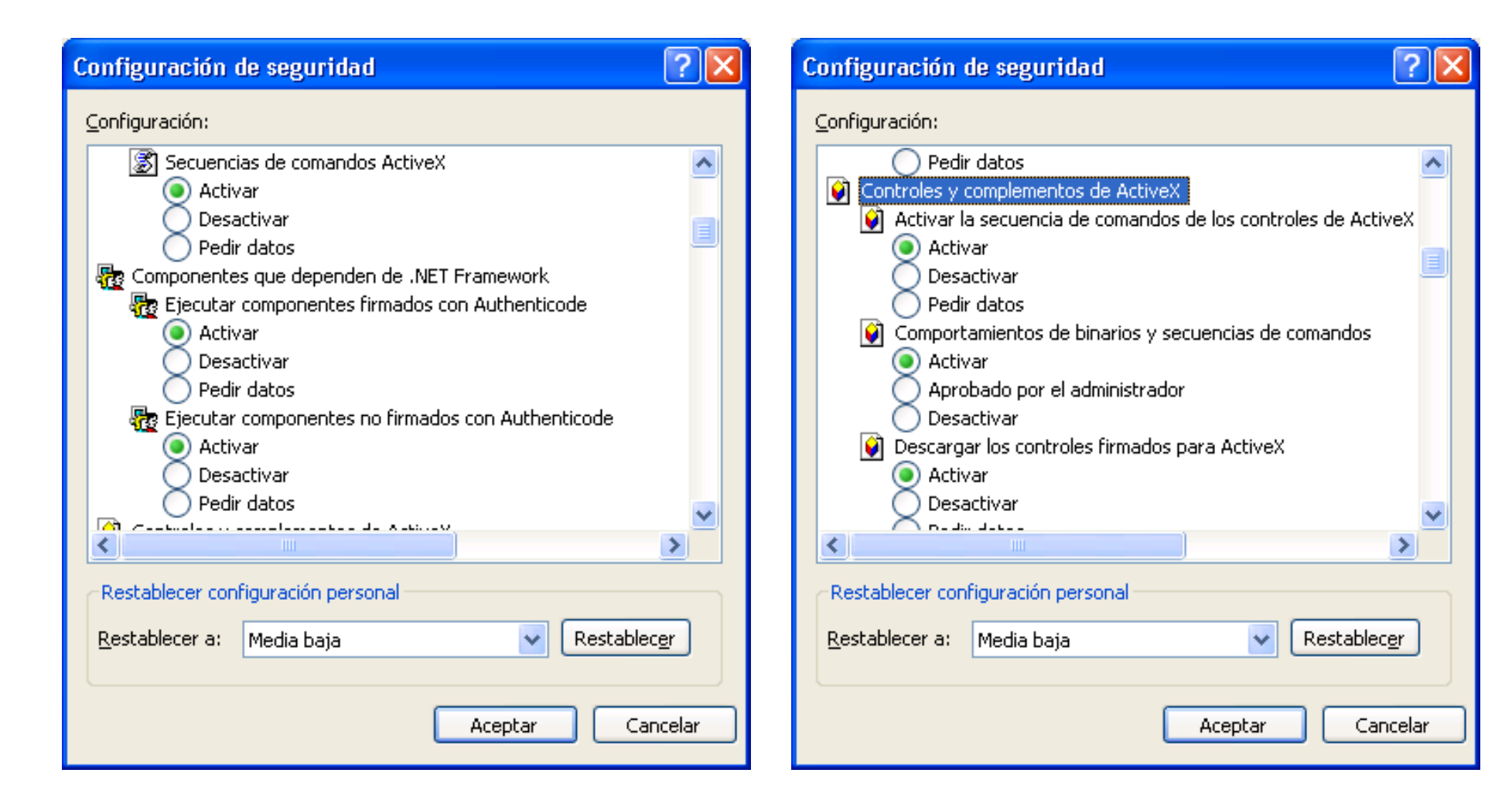

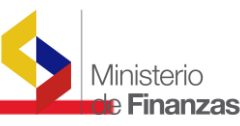

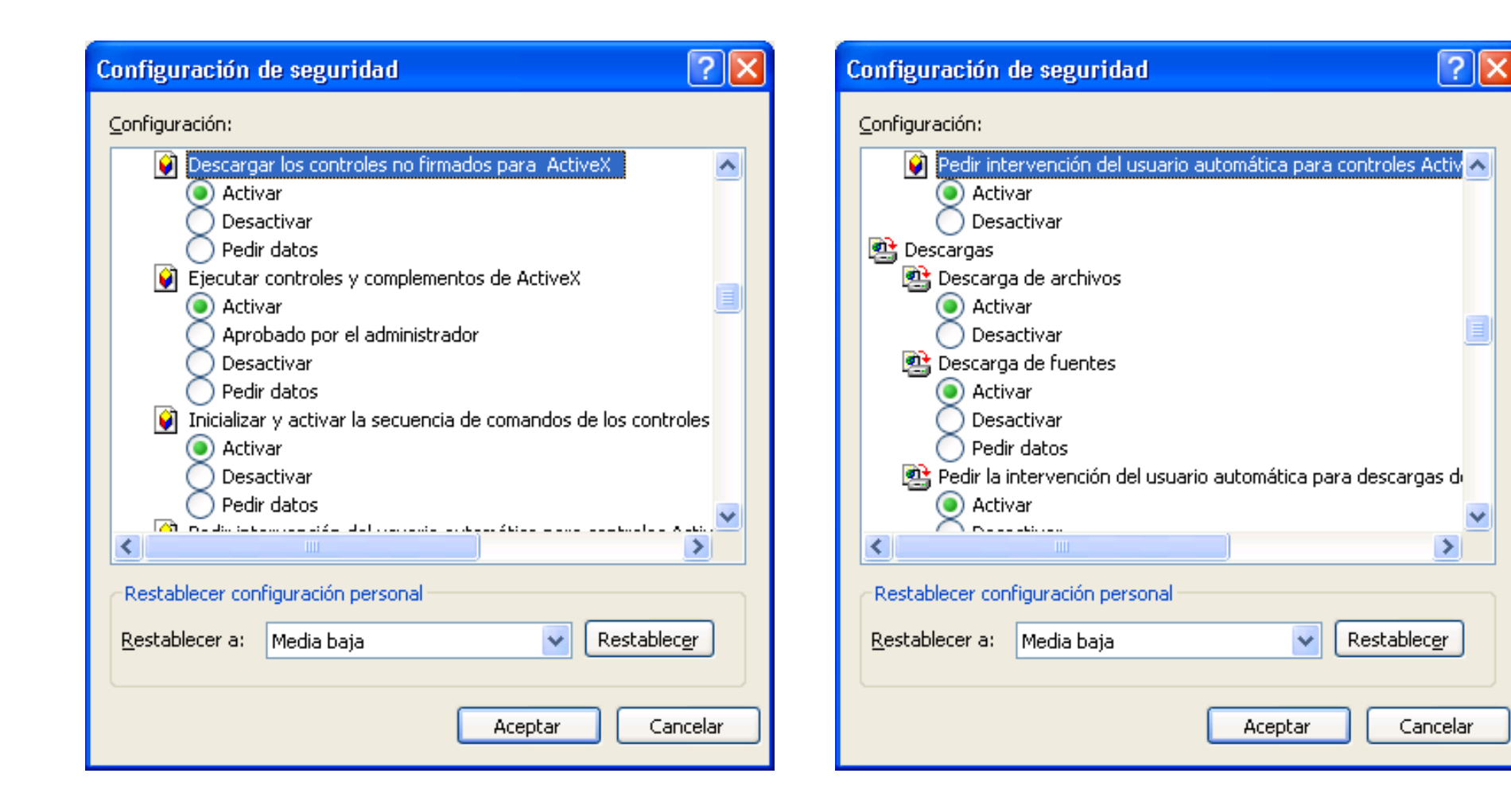

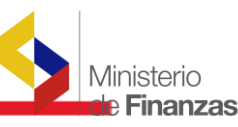

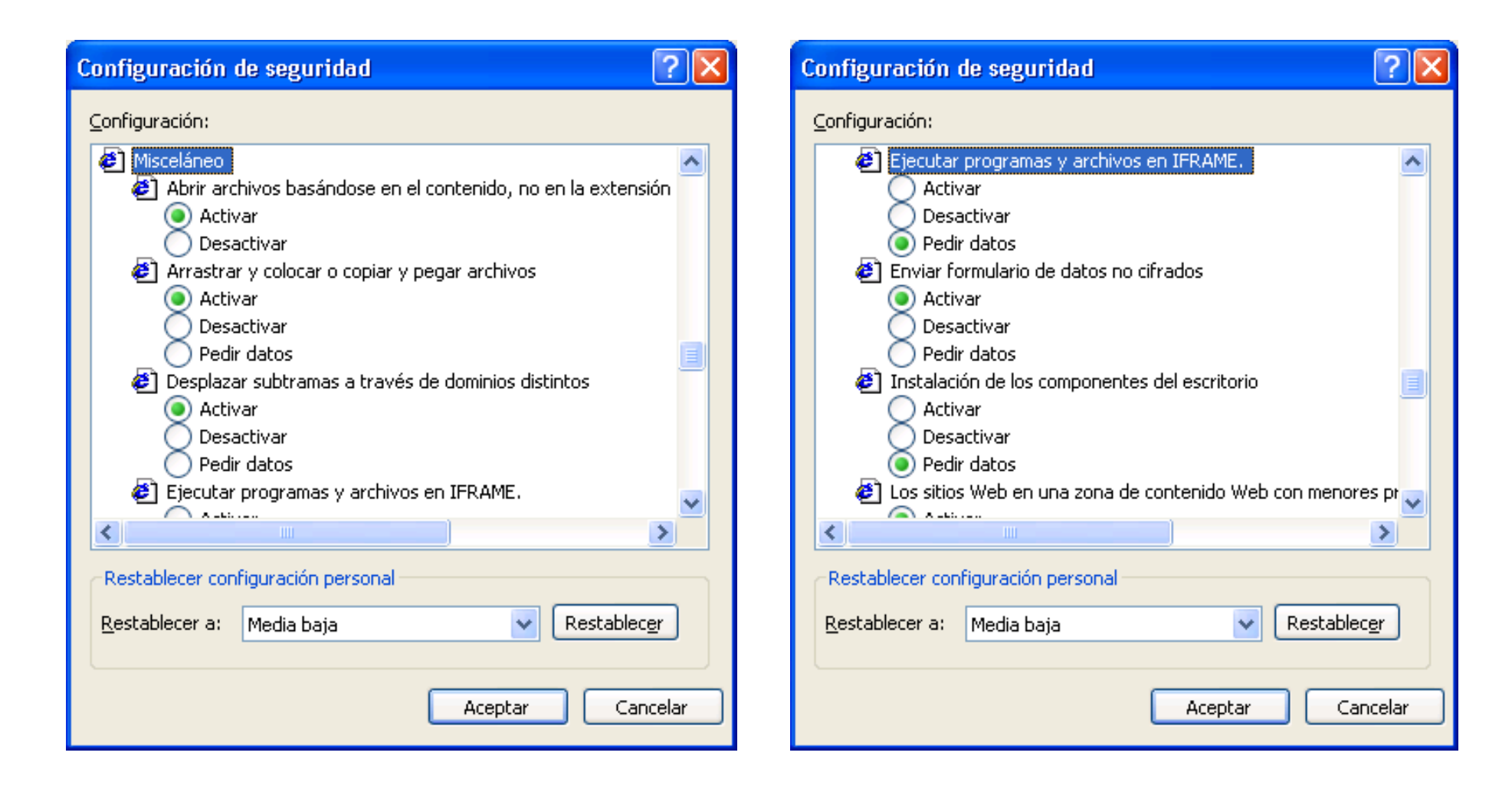

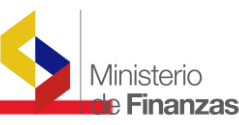

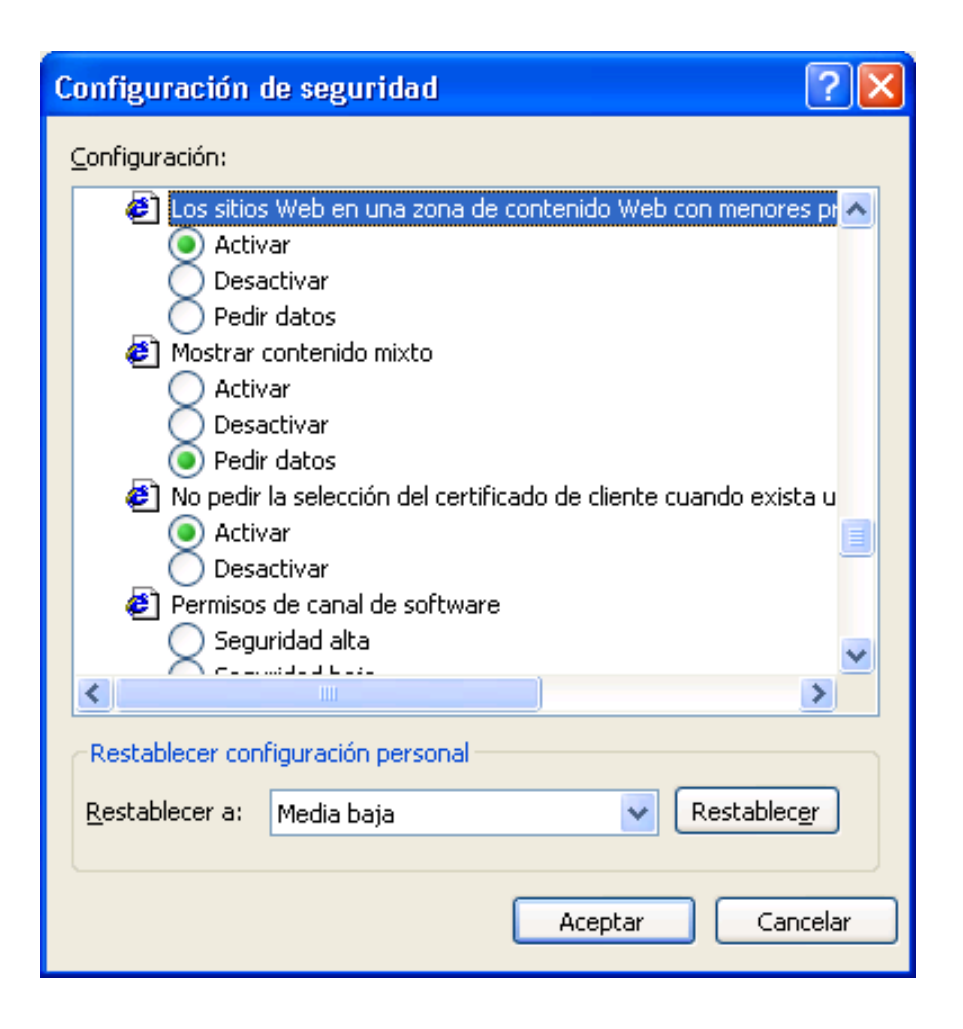

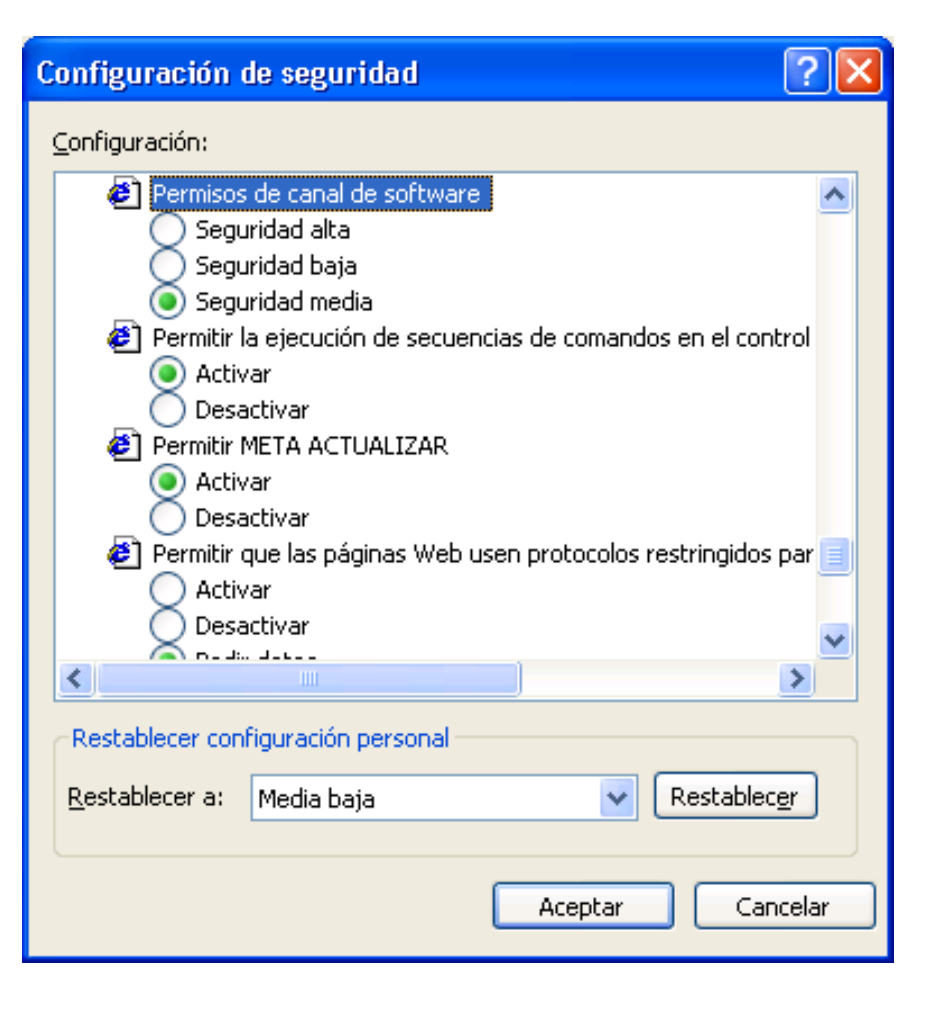

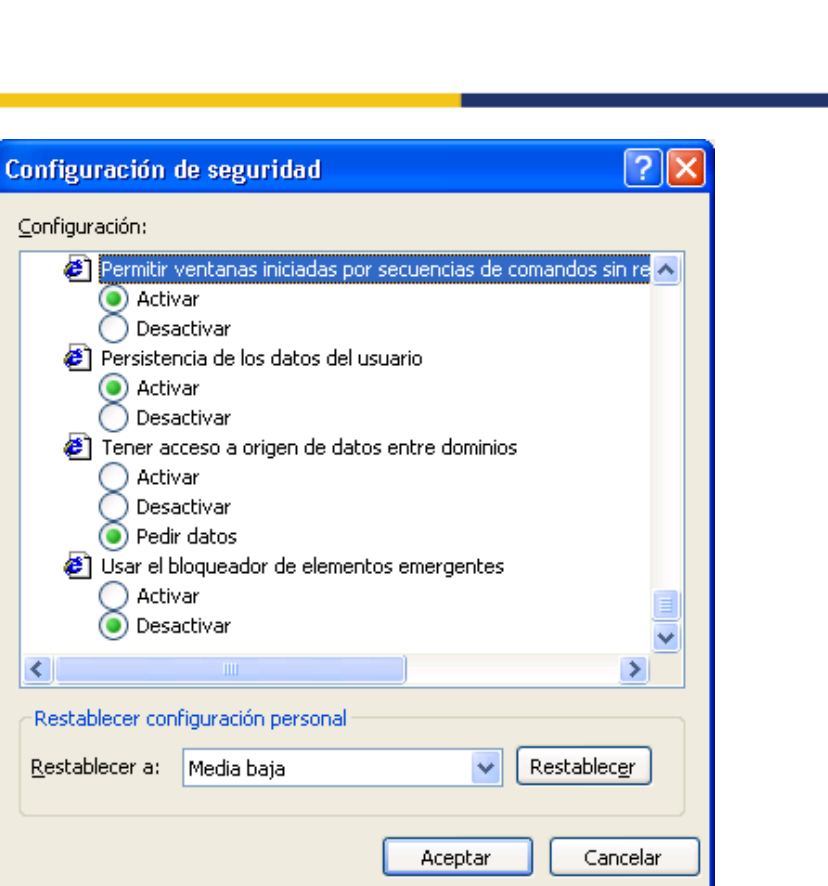

nisterio **Finanzas** 

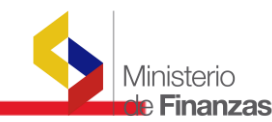

#### 2.6. Configuración Opciones Avanzadas Internet Explorer 6.0

Al igual que las opciones de Seguridad en Opciones avanzadas se debe establecer una configuración personalizada. Adjunto la configuración necesaria para la ejecución del eSigef.

| Internet Options                                                                                                    |
|----------------------------------------------------------------------------------------------------|
| General Security Privacy Content Connections Programs Advanced                                                                                                    |
| Settings                                                                                                    |
| <ul> <li>Accessibility</li> <li>Always expand ALT text for images</li> <li>Move system caret with focus/selection changes</li> <li>Reset text size to medium for new windows and tabs</li> <li>Reset text size to medium while zooming*</li> <li>Reset Zoom level to 100% for new windows and tabs</li> <li>Browsing</li> <li>Automatically check for Internet Explorer updates</li> <li>Close unused folders in History and Favorites*</li> <li>Disable script debugging (Internet Explorer)</li> <li>Disable script debugging (Other)</li> <li>Display a notification about every script error</li> <li>Display enhanced security configuration dialog</li> <li>Enable FTP folder view (outside of Internet Explorer)</li> <li>Takes effect after you restart Internet Explorer</li> </ul> |
| Reset Internet Explorer settings         Deletes all temporary files, disables browser add-ons, and resets all the changed settings.         You should only use this if your browser is in an unusable state.                                                                                                    |
| OK Cancel Apply                                                                                                    |

| Internet Options                                                                                                    |
|----------------------------------------------------------------------------------------------------|
| General Security Privacy Content Connections Programs Advanced                                                                                                    |
| Settings                                                                                                    |
| <ul> <li>Enable page transitions</li> <li>Enable personalized favorites menu</li> <li>Enable third-party browser extensions*</li> <li>Enable visual styles on buttons and controls in webpages</li> <li>Enable websites to use the search pane*</li> <li>Force offscreen compositing even under Terminal Server*</li> <li>Notify when downloads complete</li> <li>Reuse windows for launching shortcuts (when tabbed broverse in the search panes)</li> <li>Underline links</li> <li>Always</li> <li>Hover</li> </ul>                                                                                                    |
| Use inline AutoComplete                                                                                                    |
| *Tulue of the strength of the strength of the |
| *Takes effect after you restart Internet Explorer           Restore advanced settings           Reset Internet Explorer settings           Deletes all temporary files, disables browser add-ons, and resets all the changed settings.           You should only use this if your browser is in an unusable state.                                                                                                    |
| OK Cancel Apply                                                                                                    |

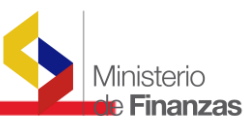

| nternet Options 🛛 ? 🔀                                                                                                    |
|----------------------------------------------------------------------------------------------------|
| General Security Privacy Content Connections Programs Advanced                                                                                                    |
| Settings                                                                                                    |
| <ul> <li>Use inline AutoComplete</li> <li>Use most recent order when switching tabs with Ctrl+Tab</li> <li>Use Passive FTP (for firewall and DSL modem compatibility</li> <li>Use smooth scrolling</li> <li>HTTP 1.1 settings</li> <li>Use HTTP 1.1</li> <li>Use HTTP 1.1 through proxy connections</li> <li>International*</li> <li>Always show encoded addresses</li> <li>Send IDN server names</li> <li>Send UTF-8 URLs</li> <li>Show Information Bar for encoded addresses</li> </ul> |
| Use UTF-8 for mailto links                                                                                                    |
| *Takes effect after you restart Internet Explorer                                                                                                    |
| <u>R</u> estore advanced settings                                                                                                    |
| Reset Internet Explorer settings                                                                                                    |
| Deletes all temporary files, disables browser<br>add-ons, and resets all the changed settings.                                                                                                    |
| You should only use this if your browser is in an unusable state.                                                                                                    |
| OK Cancel Apply                                                                                                    |

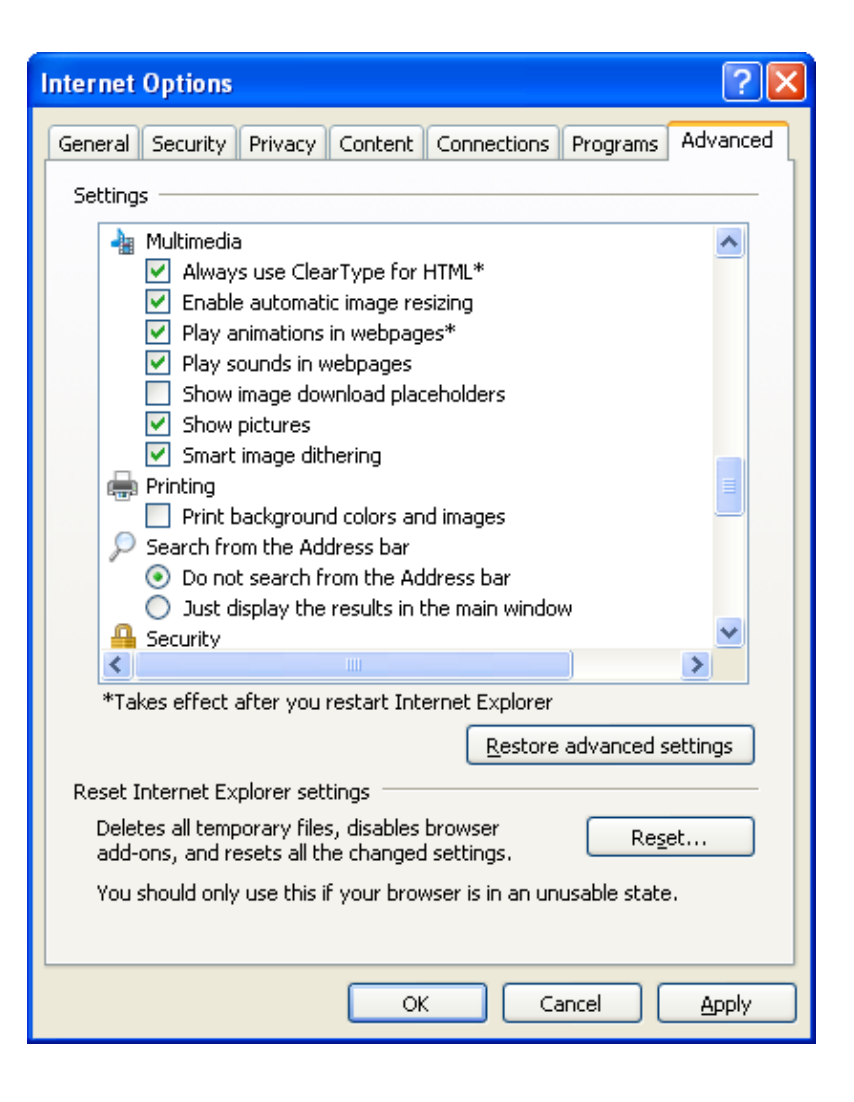

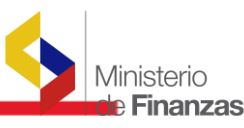

| Internet Options                                                                                                    |
|----------------------------------------------------------------------------------------------------|
| General Security Privacy Content Connections Programs Advanced                                                                                                    |
| Settings                                                                                                    |
| <ul> <li>Allow active content from CDs to run on My Computer*</li> <li>Allow active content to run in files on My Computer*</li> <li>Allow software to run or install even if the signature is inv.</li> <li>Check for publisher's certificate revocation</li> <li>Check for server certificate revocation*</li> <li>Check for signatures on downloaded programs</li> <li>Do not save encrypted pages to disk</li> <li>Empty Temporary Internet Files folder when browser is ck</li> <li>Enable Integrated Windows Authentication*</li> <li>Enable Integrated Windows Authentication</li> <li>Phishing Filter</li> <li>Disable Phishing Filter</li> <li>Turn off automatic website checking</li> <li>Turn on automatic website checking</li> </ul> |
| *Takes effect after you restart Internet Explorer                                                                                                    |
| Restore advanced settings                                                                                                    |
| Reset Internet Explorer settings                                                                                                    |
| Deletes all temporary files, disables browser<br>add-ons, and resets all the changed settings.                                                                                                    |
| You should only use this if your browser is in an unusable state.                                                                                                    |
| OK Cancel <u>Apply</u>                                                                                                    |

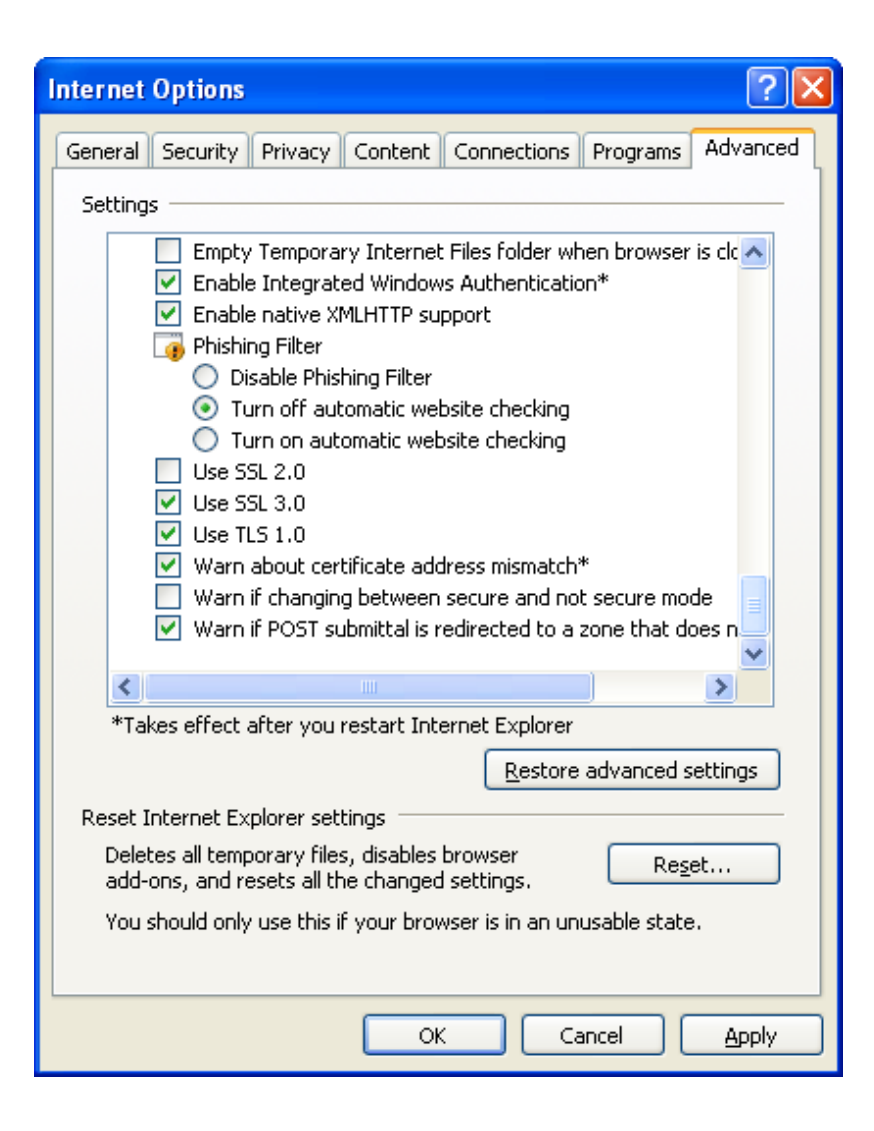

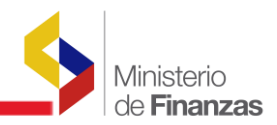

#### **CAPITULO 3**

#### **INSTALACION**

#### 3.1. Descripción General

Para realizar la instalación es las máquinas clientes en posible generar un archivo de registro que se pueda generar en las computadoras desde donde se está accediendo a la aplicación. Este archivo debe generarse por Sistema operativo.

#### 3.2. Archivos de Registro para configuración eSigef.

Los Archivos de registro se generan POR Sistema Operativo y se los puede publicar en el sitio Web para que usuarios que crean necesario puedan instalarlo en sus computadoras.

Los archivos de registro pueden ser generados en tres grupos.

- Archivos de registro de sistemas Operativos anteriores a Windows Xp
- Archivos de Registro Windows Xp
- Archivos de Registro Windows Vista.

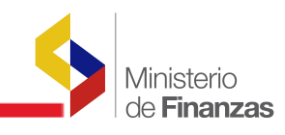

#### **CAPITULO 4**

#### **CONCLUSIONES Y RECOMENDACIONES**

- La configuración del internet Explorer es muy importante especialmente en Usuarios que acceden a la aplicación mediante un Servidor Proxy que tiene ciertas restricciones.
- Para los usuarios que van a utilizar el dispositivo de Huella Digital es imprescindible que modifiquen su configuración ya que el dispositivo es bloqueado con la configuración por default del Internet Explorer.